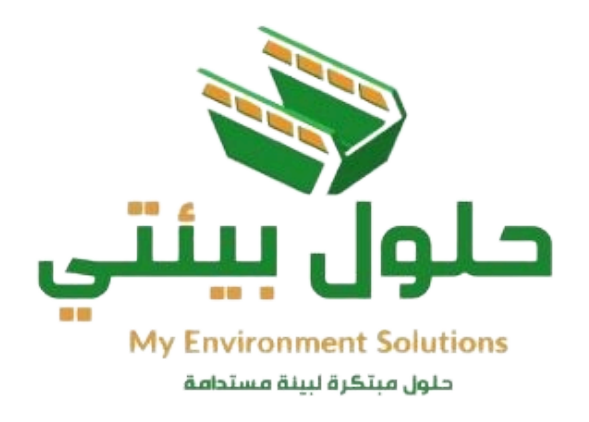

دليل مستخدم منصة حلول بيئتي

دليل الإستخدام للشركات.

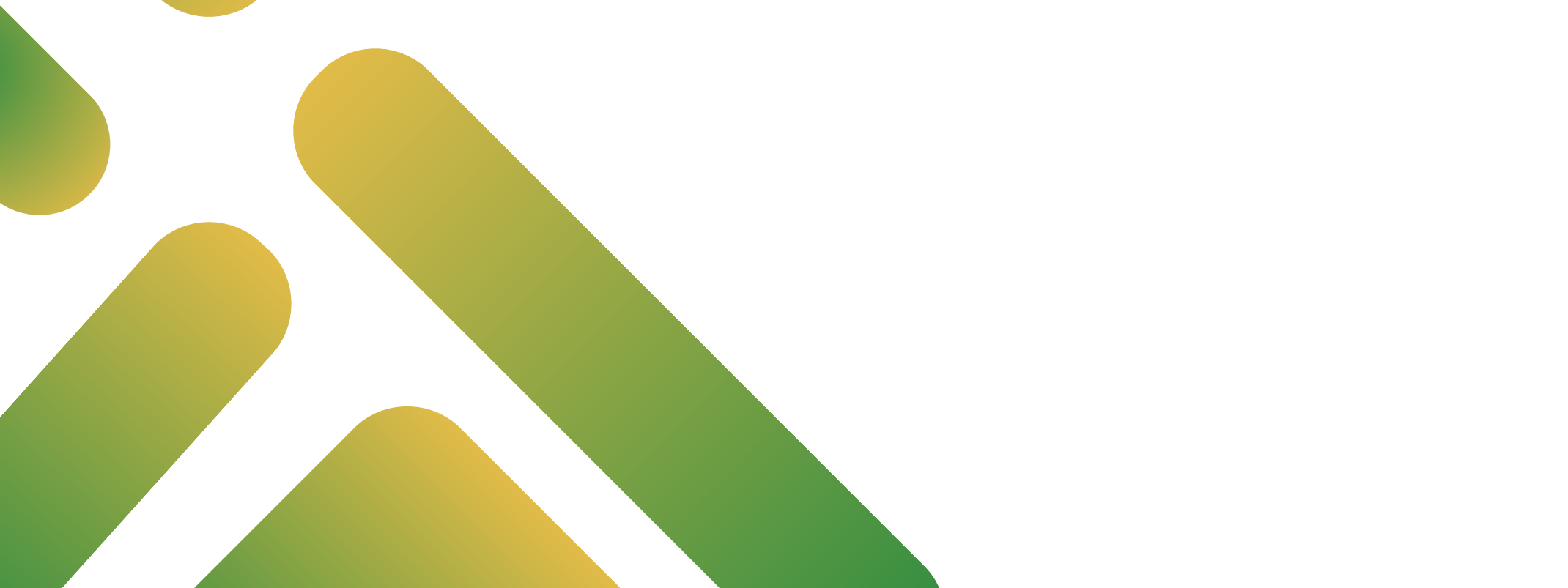

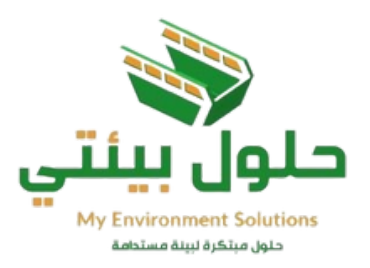

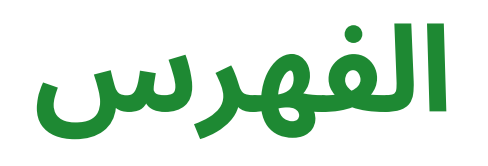

| 1       | دليل المستخدم للشركات   |
|---------|-------------------------|
| 2       | انشاء حساب جدید         |
| 3       | اختيار الباقة           |
| 4       | تسجيل الدخول            |
| 5       | اكمال البيانات وتعديلها |
| 6 - 7   | نسيان كلمة المرور       |
| 8       | الدخول على الحساب       |
| 9       | الصفحة الرئيسة للمستخدم |
| 10 - 13 | اختيار نوع الطلب        |
| 14      | اختر العنوان            |
| 15      | البحث عن مزود الخدمة    |
| 16 - 17 | الرسائل النصية          |
| 18      | اكتمال الطلب            |
| 19      | حالة الطلب الجاري       |
| 20      | العقود                  |
| 21      | المفضلة                 |
| 22      | الفواتير                |
| 23      | التقارير                |
| 24      | الرسائل                 |
| 25      | التنبيهات               |
| 26      | الدعم الفني             |
| 27      | التقييمات               |
| 28      | ۔<br>العناوین           |
| 29      | لوحة القيادة            |

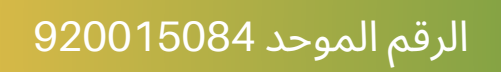

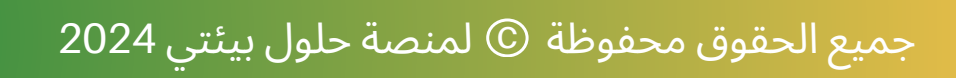

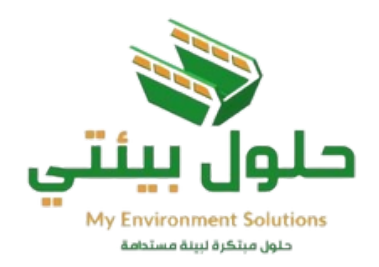

# دليل المستخدم للشركات

# آلية التسجيل والدخول وطلب الخدمات الإلكترونية

1.التوجه إلى منصة حلول بيئتي www.mes.com.sa 2.اختيار نوع المستخدم من القائمة المنسدلة.

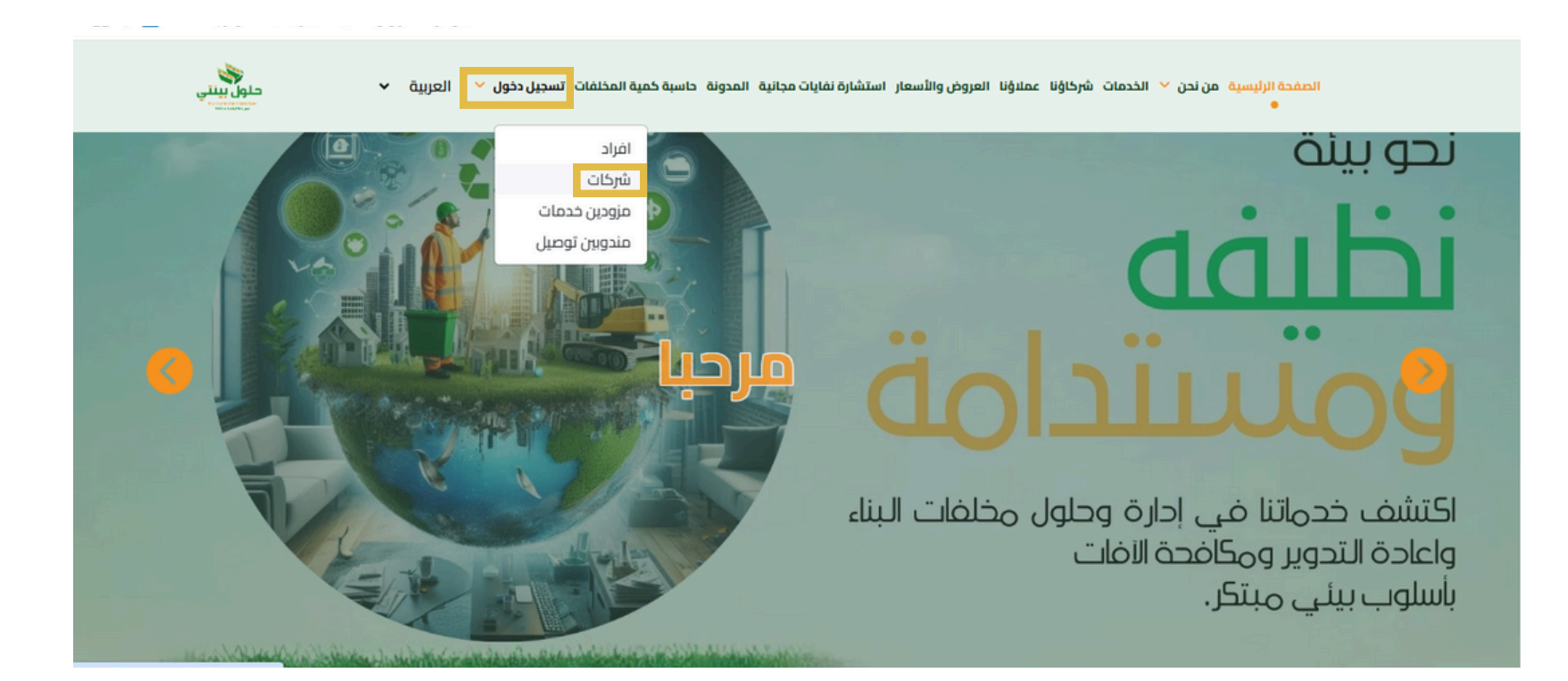

### اضغط إنشاء حساب

الصفحة الرئيسية من نحن 💙 الخدمات شركاؤنا عملاؤنا العروض والأسعار استشارة نفايات مجانية المدونة حاسبة كمية المخلفات تسجيل دخول 🎽 إلعربية 🗴

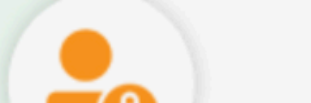

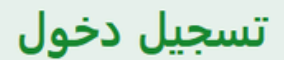

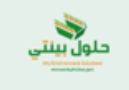

| السجل التجاري               |                            | 0 |
|-----------------------------|----------------------------|---|
| كلمة السر<br>2 انشاء حساب ؟ | <u>هل نسبت الرقم السري</u> |   |
| تسجیل دخول                  |                            |   |
|                             |                            |   |

1

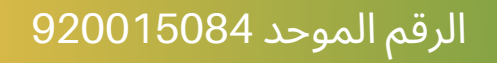

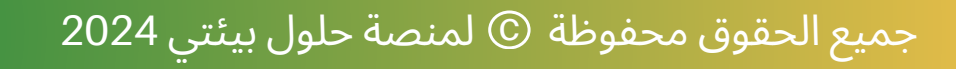

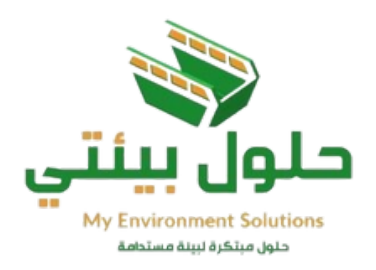

# إنشاء حساب جديد

# قم بتعبئة البيانات المطلوبة للشركات، وقراءة ومراجعة الشروط والأحكام، ثم ضع إشارة 🗹 داخل مربع أوافق على الشروط والاحكام وسياسة الخصوصية ثم اضغط

# [ تسجيل دخول ]

| يل دخول 💙 العربية 🛩 حلول بينتي<br>محمد العربية                                     | بنا عملاؤنا العروض والأسعار استشارة نفايات مجانية المدونة حاسبة كمية المخلفات تسجر | الصفحة الرئيسية من نحن 🧡 الخدمات شركاؤ |
|------------------------------------------------------------------------------------|------------------------------------------------------------------------------------|----------------------------------------|
|                                                                                    | تسجيل                                                                              |                                        |
|                                                                                    | السجل التجاري الخاص بالشركة                                                        |                                        |
|                                                                                    | الاسم الكامل                                                                       |                                        |
| - يجب أن لا يقل عن 8 ارقام                                                         | البريد الالكتروني                                                                  |                                        |
| - يجب أن يحتوي على حرف كبير على الأقل<br>–   - يجب أن يحتوي على حرف صغير على الأقل | كلمة السر                                                                          |                                        |
|                                                                                    | اعاداة كلمة السر                                                                   |                                        |
|                                                                                    | أوافق على الشروط والأحكام وسياسة الخصوصية                                          |                                        |

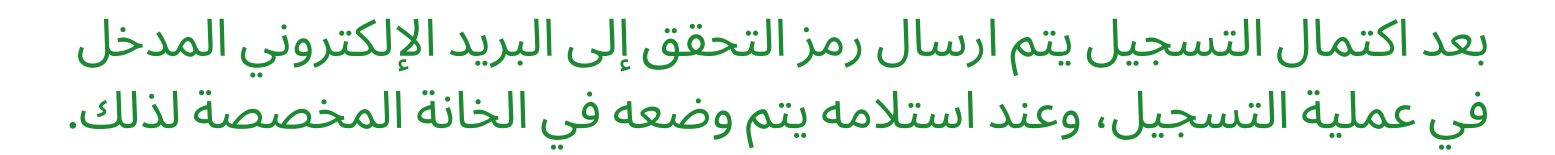

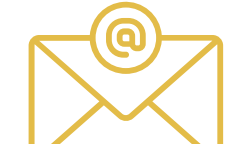

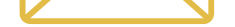

بعد الضغط على (تسجيل دخول) يتم تفعيل حساب المستخدم، وتنتهي عملية التسجيل بنجاح ويمكن للعميل الدخول وطلب الخدمات من خلال المنصة.

2

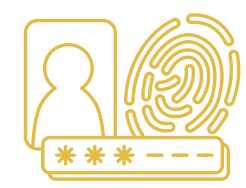

جميع الحقوق محفوظة © لمنصة حلول بيئتي 2024

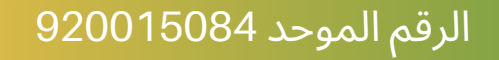

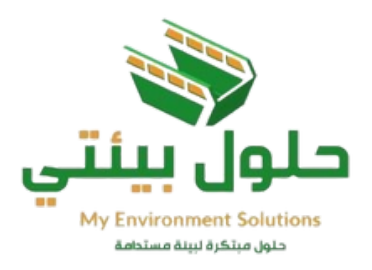

# اختيار الباقة

### يتم اختيار الباقة المرغوبة وضغط اشتراك.

# متوفر تجربة مجانية للباقة لمدة 15 يوم فقط، ثم بعد ذلك يتم الاشتراك في الباقة بشكل رسمي.

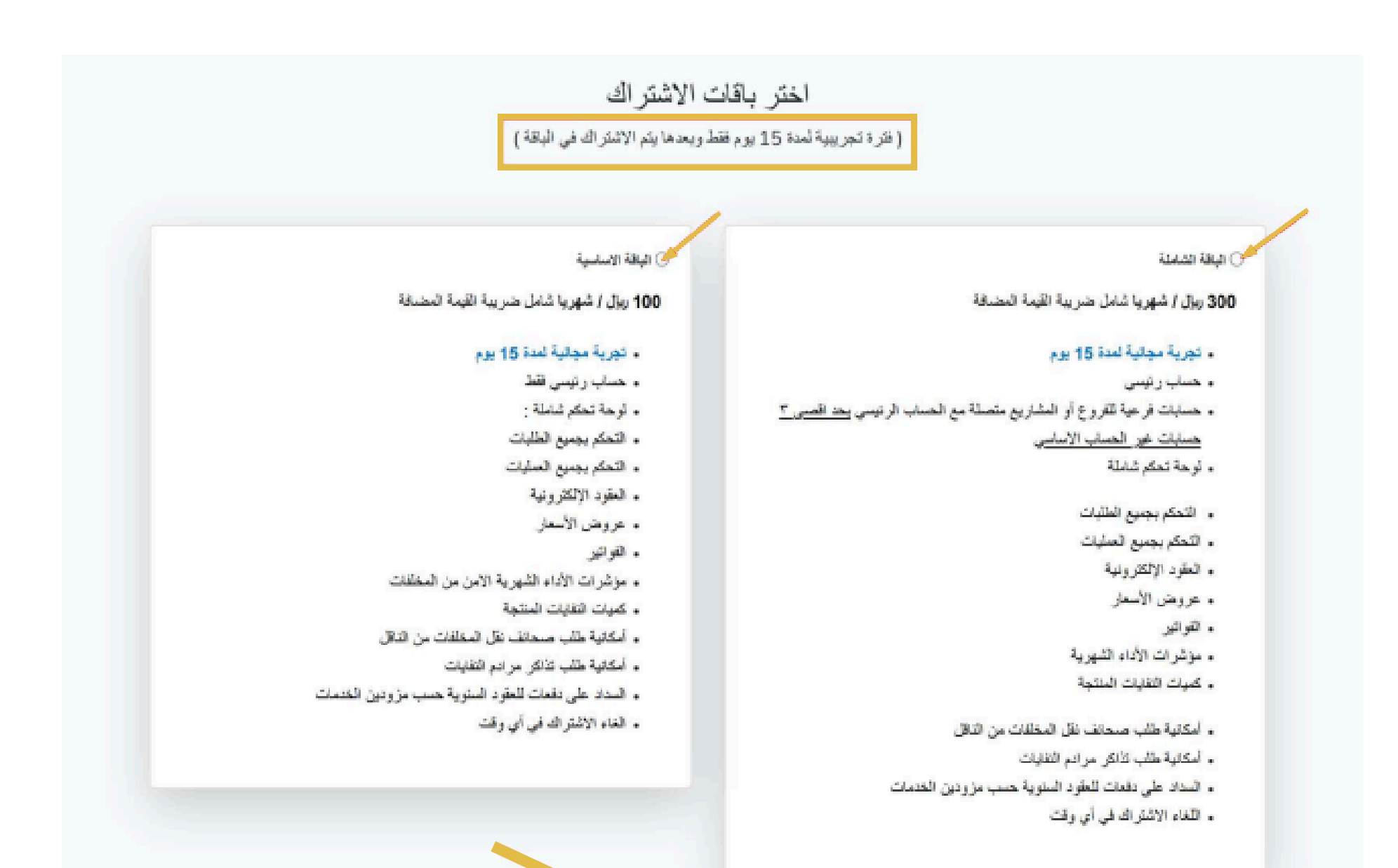

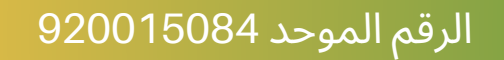

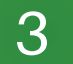

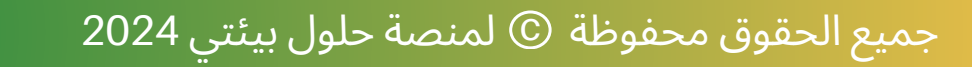

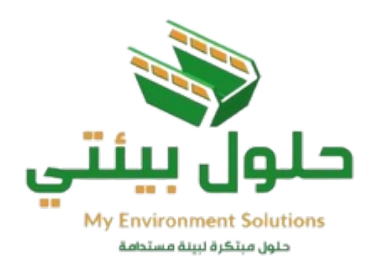

# تسجيل الدخول

اذا كنت مسجل مسبقا في منصة حلول بيئتي، يمكنك تسجيل الدخول مباشرة لحسابك باستخدام رقم السجل التجاري و كلمة السر ثم بعد ذلك تصلك رسالة عبر البريد الإلكتروني المدخل في عملية التسجيل، وعند إستلام الرمز يتم وضعه في الخانة المخصصة لذلك .

أدخل رقم التأكيد المرسل إلى رقم الجوال المسجل في المنصة في الخانة المخصصة ليتم الدخول في كل مرة إلى منصة حلول بيئتي.

| حلول بینتی<br>۱۹۹۲ بینتی<br>۱۹۹۲ میر | الصفحة الرئيسية من نحن 🗸 الخدمات شركاؤنا عملاؤنا العروض والأسعار استشارة نفايات مجانية المدونة حاسبة كمية المخلفات تسجيل دخول 🖌 العربية 🖌<br>● |  |
|--------------------------------------|----------------------------------------------------------------------------------------------------|--|
|                                      | تسجيل دخول                                                                                                    |  |
|                                      | السجل التجاري                                                                                                    |  |
|                                      | کلمة السر<br><u>هل نسیت الرقم السري؟</u> ا <u>نشاء حساب؟</u>                                                                                   |  |
|                                      | تسجيل دخول                                                                                                    |  |

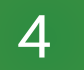

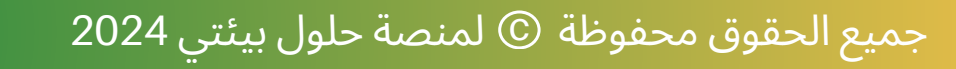

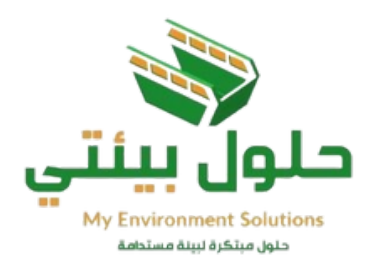

# الدخول على الملف الشخصي واكمال البيانات وتعديلها

| • company2                                             |        |
|--------------------------------------------------------|--------|
| الملف الشخصي                                           |        |
| <ul> <li>◄ ٤ ٤ ٤ ٤ ٤ ٤</li> <li>◄ ٤ ٤ ٤ ٤ ٤</li> </ul> | خيارات |
| 88 الصفحة الرئيسية                                     | تعديل  |

| • company2 |                                 | - Arabic                     |
|------------|---------------------------------|------------------------------|
|            |                                 | لرحة القيادة / الملف الشخصني |
|            |                                 | بيالات الشغصية               |
|            | العتوان الرئيسي                 | الاسم الكامل*                |
|            | الرياض اليرموك                  | company2                     |
|            | ر کم البوال*                    | البريد الألكتروني*           |
|            | 966578543                       | company2@company.com         |
|            | رقم تسجيل ضربية القيمة المضافة* | السجل التجاري للغاص بالشركة" |
| >          | 12345678                        | 123456007                    |

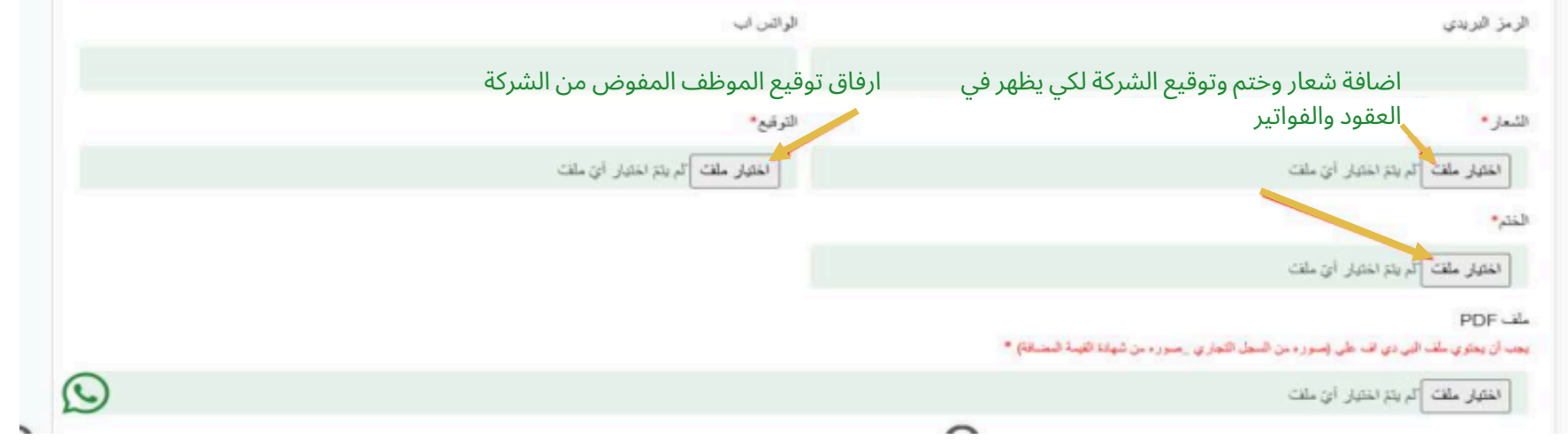

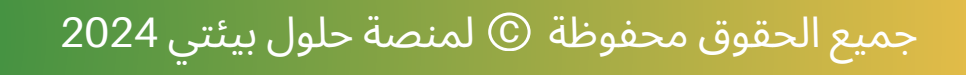

5

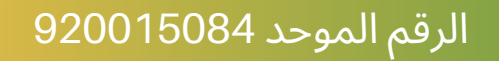

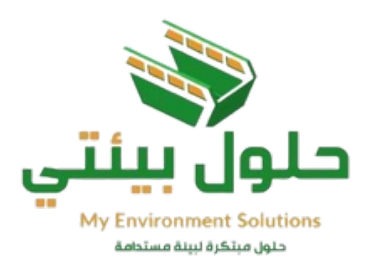

# نسيان كلمة المرور

يمكنك استعادة كلمة المرور عن طريق صفحة طلب استعادة بالضغط على

( هل نسيت الرقم السري)

ثم يتم اختيار إرسال كلمة المرور عبر البريد الإلكتروني والضغط على ايقونة

(إرسال)

سيتم إرسال كلمة المرور إلى البريد الإلكتروني المسجل في المنصة.

| حلول بینتی<br>۱۹۹۲ بینتی<br>۱۹۹۲ بینتی | دخول 🎽 العربية 🖌 | لمدونة حاسبة كمية المخلفات تسجيل<br>• | ر استشارة نفايات مجانية ا | ت شركاؤنا عملاؤنا العروض والأسعا | الصفحة الرئيسية من نحن 🖌 الخدما |
|----------------------------------------|------------------|---------------------------------------|---------------------------|----------------------------------|---------------------------------|
|                                        |                  | ول                                    | سجيل دخ                   | ï                                |                                 |
|                                        |                  |                                       | السجل التجاري             |                                  |                                 |
|                                        |                  | انشاء حساب ؟                          | كلمة السر                 | <u>هل نسبت الرقم السري؟</u>      |                                 |
|                                        |                  |                                       | تسجيل دخول                |                                  |                                 |

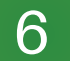

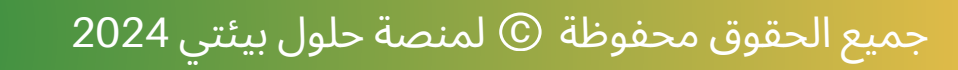

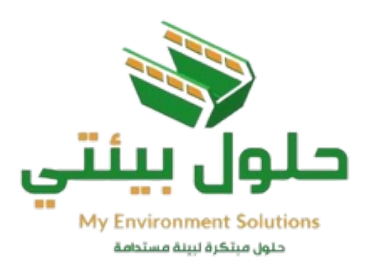

لتغيير كلمة المرور

يمكنك تغيير كلمة المرور في أي وقت بعد الدخول على حسابك في منصة حلول بيئتي ثم الضغط على أيقونة

(تعديل الملف الشخصي)

الظاهرة في الصفحة، ستظهر شاشة تغيير كلمة المرور، أدخل كلمة المرور القديمة، ثم أدخل كلمة المرور الجديدة مرتان للتأكيد، ثم أضغط

(تغيير كلمة المرور)

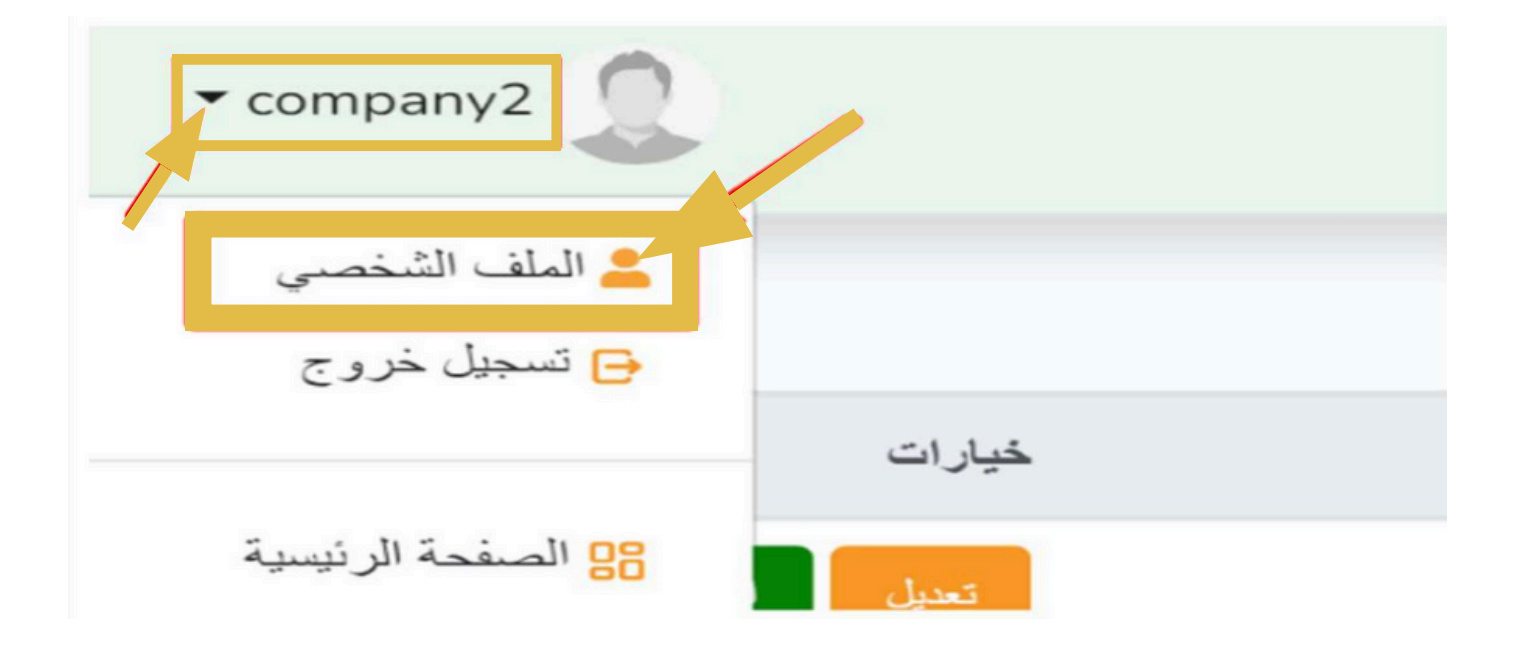

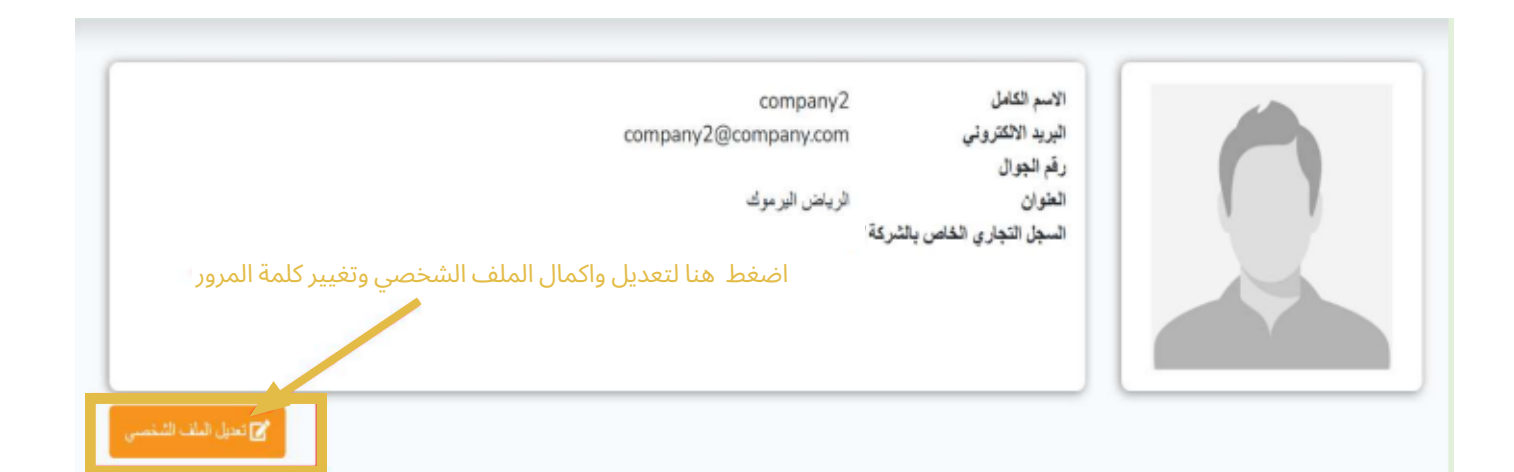

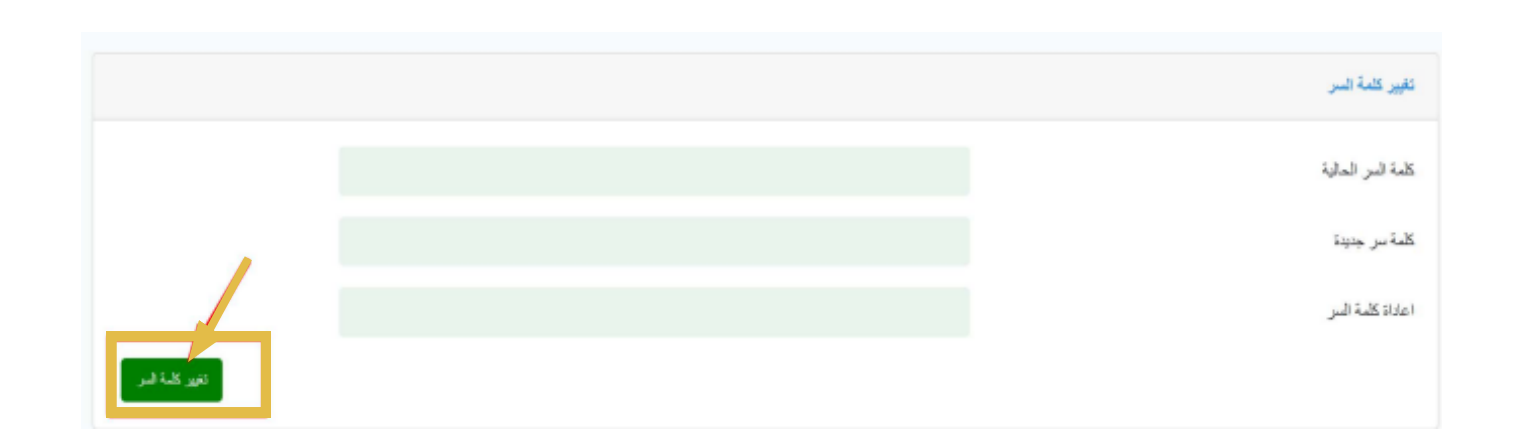

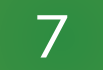

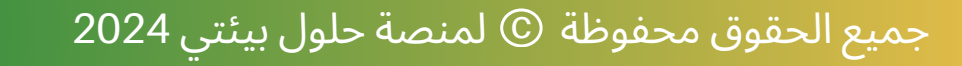

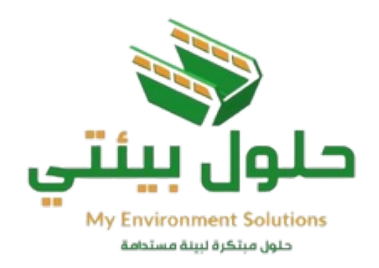

# بعد إتمام عملية التسجيل واختيار الباقة يمكنك الدخول على الحساب

في حال تم اختيار باقة شاملة يمكنك إضافة فروع الشركة. كل فرع يتم تسجيله بالسجل التجاري الخاص به، كما يمكنك التعديل عليها وعرض التفاصيل والطلبات التي ينفذها الفرع.

| • company2 | المالة المالة       المالة المالة         المالة المالة       المالة المالة         المالة الما |             |                   |                 |      |                |
|------------|----------------------------------------------------------------------------------------------------|-------------|-------------------|-----------------|------|----------------|
|            |                                                                                                    |             |                   | بلاز ازرع للركة | ليده | 💦 لرحة الليانة |
| غيزك       | الثنت في                                                                                                    | رقم الجو ال | البريد الالكتروني | الاسم           | #    | المروع لشركة 🚢 |
| مد تتسر    | 12:19:59 2024-10-17                                                                                                    |             | (@gmail.com       | test branch2    | #    | 6 سلېټې 🐻      |
| ىدى ئىسى   | 12:18:43 2024-10-17                                                                                                    |             | @gmail.com        | test bravch     | #    | 📔 لغۇرد        |
| من السن    | 12:14:56 2024-10-17                                                                                                    |             | @gmaiLcom         | client          | #    | 🤎 المغنلة      |
|            |                                                                                                    |             |                   |                 |      | 📋 الوائر       |
|            |                                                                                                    |             |                   |                 |      | 🎂 ئەزىر        |
|            |                                                                                                    |             |                   |                 |      | 🐥 التبيك ( 0 ) |
|            |                                                                                                    |             |                   |                 |      | 🌔 الدعم الذي   |
|            |                                                                                                    |             |                   |                 |      | 🚖 القومات      |
|            |                                                                                                    |             |                   |                 |      | 📕 المنارين     |
|            |                                                                                                    |             |                   |                 |      | 🝸 لىف اللغمى   |
|            |                                                                                                    |             |                   |                 |      | r vi la d      |

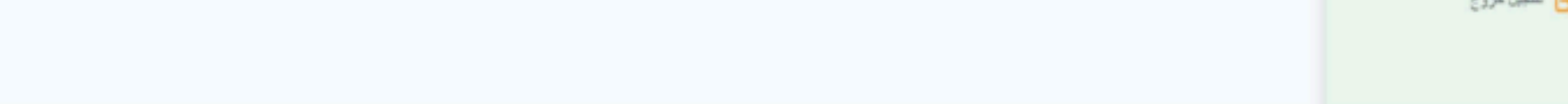

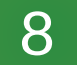

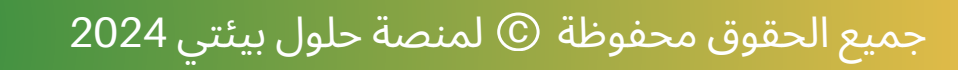

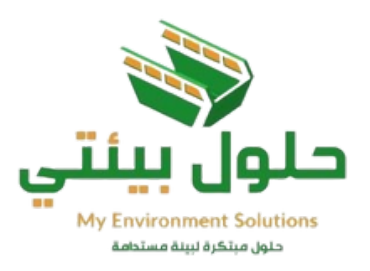

# الصفحة الرئيسية للمستخدم

من خلال الصفحة الرئيسية يمكنك إضافة طلبات جديد أو متابعة والاطلاع على :

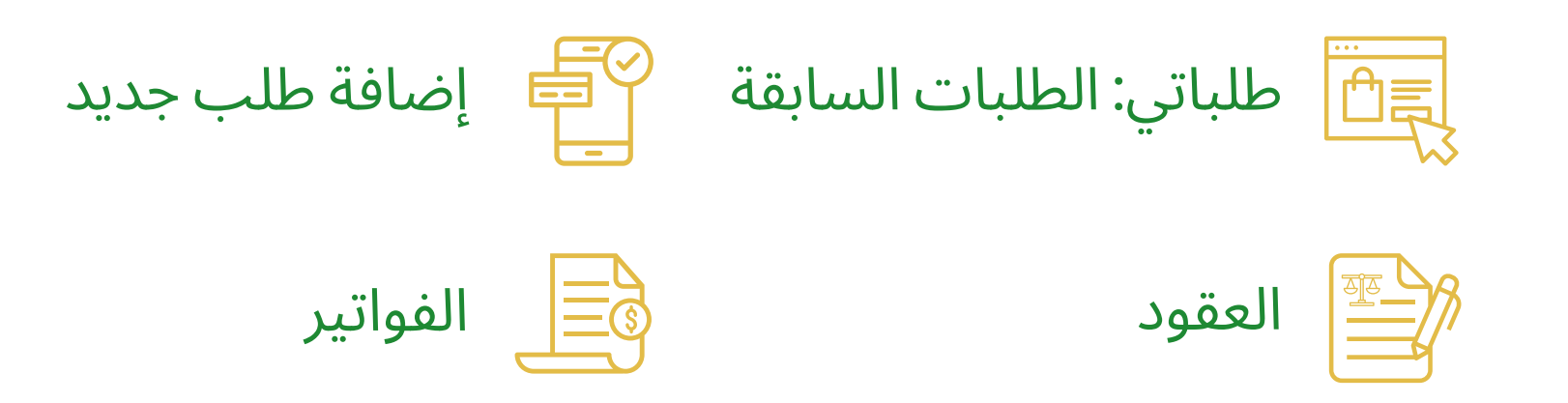

**النقر على طلباتي** 1.إضافة طلب جديد

| • company2                                                                                                    |      |          |                              | - Arabic     | حلول بينتي      |
|----------------------------------------------------------------------------------------------------|------|----------|------------------------------|--------------|-----------------|
|                                                                                                    |      |          |                              | وسة هردة     | 👷 ارسة الليانة  |
| Lage Made                                                                                                    |      |          |                              | كل الطلبات   | المروع التركة   |
|                                                                                                    | تعلة | اللہ الأ | تفنية                        | رقر تقلب فسل | المتبتي الم     |
|                                                                                                    |      |          |                              |              | 📔 العترد        |
| دينية ماريك (10.30 - 10.30 - 10.30 - 10.30 - 10.30 - 10.30 - 10.30 - 10.30 - 10.30 - 10.30 - 10.30 - 10.30 - 10 | معصل | provider | ماريك المقلقات ( طلب مارية ) | company2 #6  | 🤠 البندية       |
|                                                                                                    |      |          |                              |              | 🛅 هراند         |
|                                                                                                    |      |          |                              |              | 💼 مىزىر         |
|                                                                                                    |      |          |                              |              | 🐥 الشيهات ( 0 ) |
|                                                                                                    |      |          |                              |              | 😶 تدعر تقني     |
|                                                                                                    |      |          |                              |              | 🚖 القيمات       |
|                                                                                                    |      |          |                              |              | 👥 الحارين       |
|                                                                                                    |      |          |                              |              | 🔂 النف الشنمني  |
|                                                                                                    |      |          |                              |              | 😝 السجال غزوج   |

2. بعد الضغط على إضافة طلب جديد > اختر (خدمة حاويات المخلفات)

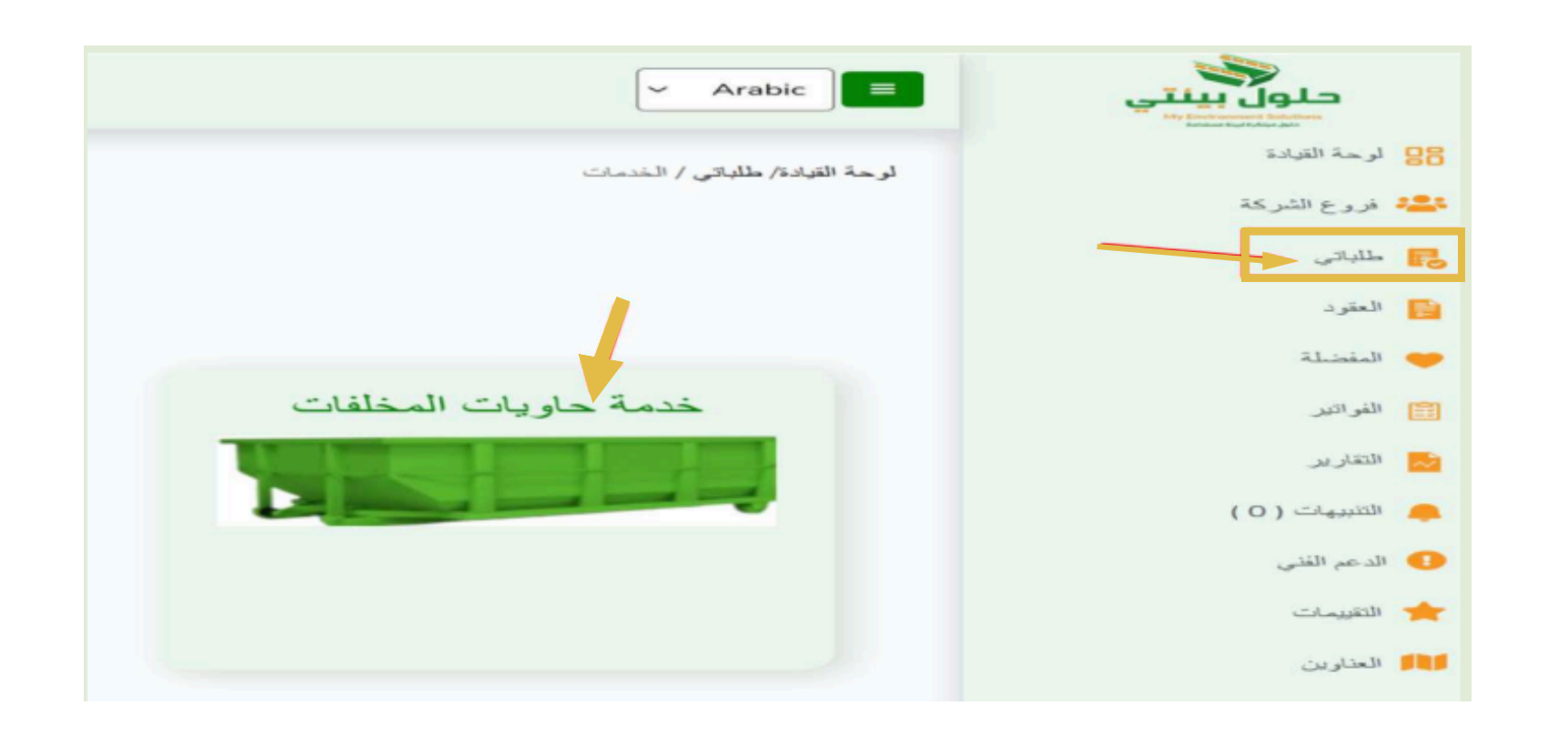

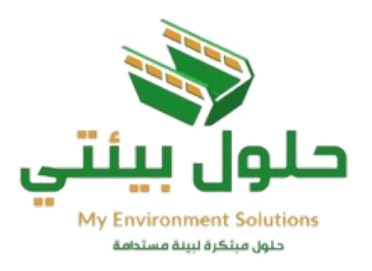

# أختر من القائمة نوع الطلب

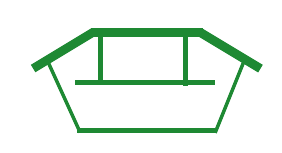

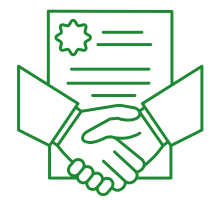

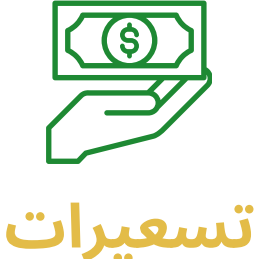

عقدجديد

طلب حاوية

1.طلب حاوية: حاوية بدون عقد 2. عقد جديد: حاوية مع عقد الإلكتروني 3.تسعيرات: بإمكانك طلب 3 تسعيرات من 3 شركات مجاناً

# 1. **طلب حاوية: حاوية بدون عقد**

| * company2 🔔                                                | حلول بينتي                   |
|-------------------------------------------------------------|------------------------------|
| فوحة التولنة طاراتي / الغنمات(حاويات المطاقات) / انسابة طاب | 💦 لوسة الفيادة               |
| يرج بطيره                                                   | 😃 فروع التركة                |
| طلب حارية                                                   | 💦 سلېلنې                     |
| المثلب مترية<br>الحد جنين                                   | 📔 العلود                     |
| شجرات<br>حاريات ملقلت البناء والترميم والهتم                | 🔫 شخنة                       |
| E da a                                                      | 📋 الوائر                     |
| مېر مېږې<br>سارية مخالات 12 بارينة                          | 🧧 التزير                     |
|                                                             | 🔒 الت <sub>قع</sub> ات ( 0 ) |
| عد الداريات*                                                | قائرتنى                      |
| ,                                                           | 🚖 القيدك                     |
| خلمة سريعة (رسوم الضافية)                                   | 👥 مدرین                      |
| 🗖 استار                                                     | 🗹 الىك الىلىمىي              |
| المنطقة» التمالية المعاطفة» الاتجاه ا                       | 😝 شبول غروج                  |
| منطقة الرياض من الرياض من الرياض م                          |                              |
|                                                             |                              |

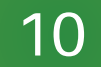

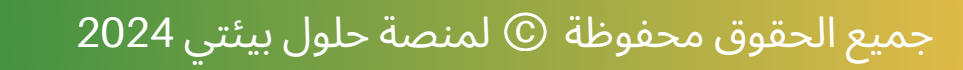

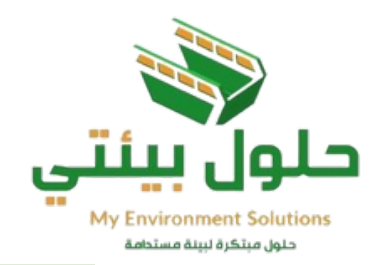

2. عقد جديد: حاوية مع عقد إلكتروني

|          |   | مخلفات) / اضافة طلب | لوحة القيادة/ طلباتي / الخدمات(حاويات ال |
|----------|---|---------------------|------------------------------------------|
|          |   |                     | نوع الطلب*                               |
| <b>~</b> |   |                     | عقد جديد                                 |
|          |   |                     | مدة العقد"                               |
| العدد 7  | ~ | اسټوع               | الوحدة                                   |
|          |   | نظة واحدة           |                                          |
|          |   | اسيوع               | فيطعالهما                                |
|          |   | شير                 | لوع الحاوية                              |
| ~        |   | اسلة                | حاويات مخلفات البناء والترميم و          |

اختيار عدد الدفعات

|   | <br>,<br>ארד | ~ |  | <u>ئېر</u> | ة العلد»<br>الوحدة | 5 <b>24</b> |
|---|--------------|---|--|------------|--------------------|-------------|
|   |              |   |  |            | لعائث*             | مد          |
| ~ |              |   |  |            | 1                  |             |
|   |              |   |  |            | 1                  | 1           |
|   |              |   |  |            | 2                  |             |
|   |              |   |  |            | 3                  |             |
|   |              |   |  |            | 4                  | f           |
|   |              |   |  |            | 5                  |             |
|   |              |   |  |            | 6                  | ÷ .         |
|   |              |   |  |            | 7                  |             |
|   |              |   |  |            | 8                  | 1           |
|   |              |   |  |            | 9                  | 1           |
|   |              |   |  |            | 10                 | 1           |
|   |              |   |  |            | 11                 |             |

3. **تسعيرات: طلب تسعيرات أكثر من شركة** بالاضافة إلى معرفة عدد الدفعات واختيار الافضل من المزودين، علماً بأنه سيتم الرد عليك خلال 24 ساعة.

| ~ |       |   |               | <b>نوع الطلب*</b><br>تسعيرات                    |
|---|-------|---|---------------|-------------------------------------------------|
| ٢ | العدد | ~ | اسبوع         | مدة العقد•<br>الوحدة                            |
| ~ |       |   | لترميم والهدم | <b>نوع الحاوية *</b><br>حاويات مخلفات البناء وا |

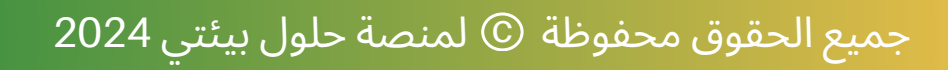

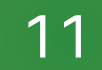

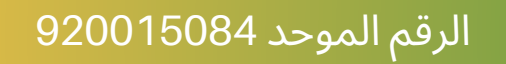

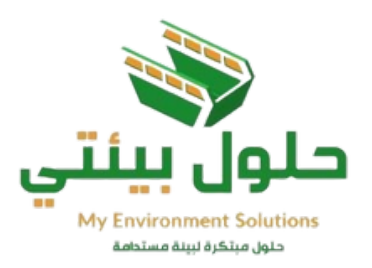

# اختر نوع الحاوية

|   | نوع الطلب"                           |
|---|--------------------------------------|
| • | طلب حاوية                            |
|   | نوع الحاوية *                        |
| ~ | حاويات مخلفات البناء والترميم والهدم |
|   | حاويات مخلقات البناء والترميم والهدم |
|   | حجم الحاوية*                         |
| × | حاوية مخلفات 12 ياردة                |
|   | عدد الحاويات"                        |

اختر حجم الحاوية

| نوع الحاوية *                        |           |       |
|--------------------------------------|-----------|-------|
| حاويات مخلقات البناء والترميم والهدم |           |       |
| حجم الحاوية*                         |           |       |
| حارية مخلفات 30 ياردة                |           |       |
| حاوية مخلفات 12 باردة                |           |       |
| حارية مخلفات 20 ياردة                |           |       |
| حارية مخلفات 30 ياردة                |           |       |
| نمة سريعة (رسوم اضافية)              |           |       |
| 🗖 احضار                              |           |       |
| منطقة. • المدينة أو المحافظة.        | الاتجاه * | الحي* |
|                                      |           |       |

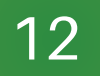

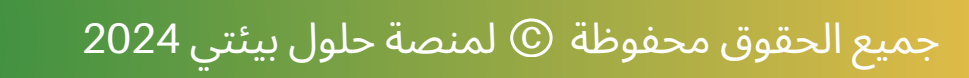

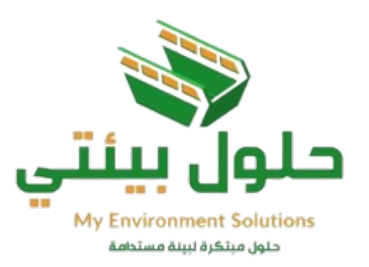

### اختر عدد الحاويات

|                         |                                                       |                                                           | عدد العاویات»<br>۲                                                                                         |
|-------------------------|-------------------------------------------------------|-----------------------------------------------------------|----------------------------------------------------------------------------------------------------|
|                         |                                                       |                                                           | خدمة سريعة (رسود اطباقية)                                                                                  |
|                         |                                                       |                                                           | کا احتسان                                                                                                  |
| <b>المي*</b><br>الينسين | الاتياء •<br>نسال ب                                   | المدينة أو المحافظة»<br>الرياض                            | المتطلقة.<br>منطقة الرياض ب                                                                                |
|                         |                                                       |                                                           | <b>لغوان•</b><br>طرائي الشفصي/customer_عترائي الشفسي                                                       |
|                         |                                                       |                                                           | استقسار                                                                                                    |
|                         | 9:00 سباحاء 6:00-3:00 سباءا الحبب الأنظمةخشكر تعارنكم | ل ارقات علم نغول بالشاخات الدام من 6:00 - 0<br>عمال الطلب | ۸ نتیه : نتینگربان توصیل او از انه العاویات لا یشد<br>انتریکی<br>میند من مزودی نشسه<br>نیمند من مزودی نشسه |

### الخدمة السريعة

اذا تم اختيار خدمة سريعة ستكون هناك رسوم اضافيه وسيتم إيصال الخدمة خلال 8 ساعات من وقت دفع المبلغ بينما الطلب العادي يستغرق 24 ساعة بعد دفع المبلغ.

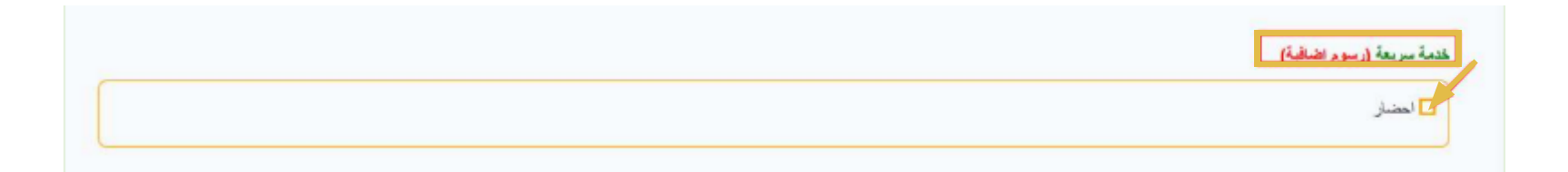

### الرقم الموحد 920015084

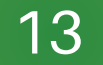

جميع الحقوق محفوظة © لمنصة حلول بيئتي 2024

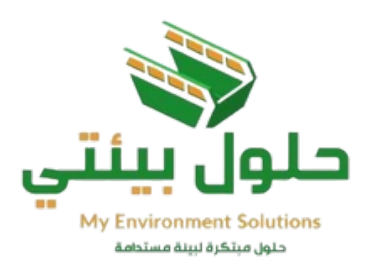

### إختر العنوان

في حال إضافة عنوان جديد ادخل اسم المنطقة و المدينة والإتجاه والحي. عند وجود عنوان مسجل مسبقاً، قم بإختيار العنوان.

|   | الحى*    |   | الاتجاه * |   | المدينة أو المحافظة* |               | *Jahlal                 |
|---|----------|---|-----------|---|----------------------|---------------|-------------------------|
| ~ | الياسمين | ~ | شمال      | ~ | الرياض               | ~             | منطقة الرياض            |
|   |          |   |           |   |                      |               |                         |
|   |          |   |           |   |                      |               | العنوان*                |
| ~ |          |   |           |   |                      | عذراني الشخصي | عنواتي الشخصي/customer_ |
|   |          |   |           |   |                      |               |                         |

اختر التاريخ

| 🗖 احتسار               |     |     |     |            |     |     |     |
|------------------------|-----|-----|-----|------------|-----|-----|-----|
|                        | _   |     |     |            |     |     |     |
| متطقة الرياض           | >   |     | 24  | ovember 20 | No  |     | <   |
|                        | Sun | Mon | Tue | Wed        | Thu | Eri | Sat |
| علوان*                 | 27  | 28  | 29  | 30         | 31  | 1   | 2   |
| علواني الشخسي/customer | з   | 4   | 5   | 6          | 7   | 8   | 9   |
| Austra                 | 10  | 11  | 12  | 13         | 14  | 15  | 16  |
|                        | 17  | 18  | 19  | 20         | 21  | 22  | 23  |
|                        | 24  | 25  | 26  | 27         | 28  | 29  | 30  |

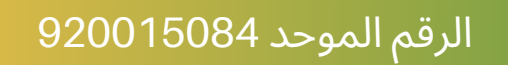

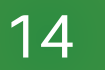

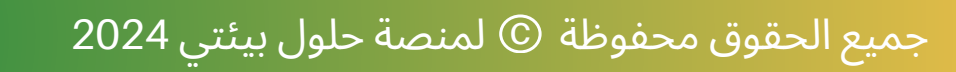

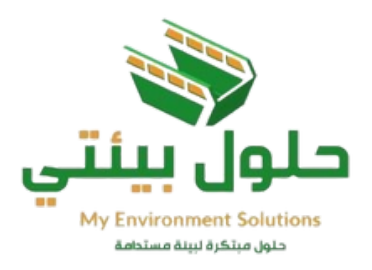

# البحث عن مزود الخدمة

# اضغط البحث عن مزود الخدمة واختر المزود بوضع صح داخل المربع سيظهر (مزودين الخدمات والأسعار) بالقرب من موقعك المضاف في العنوان.

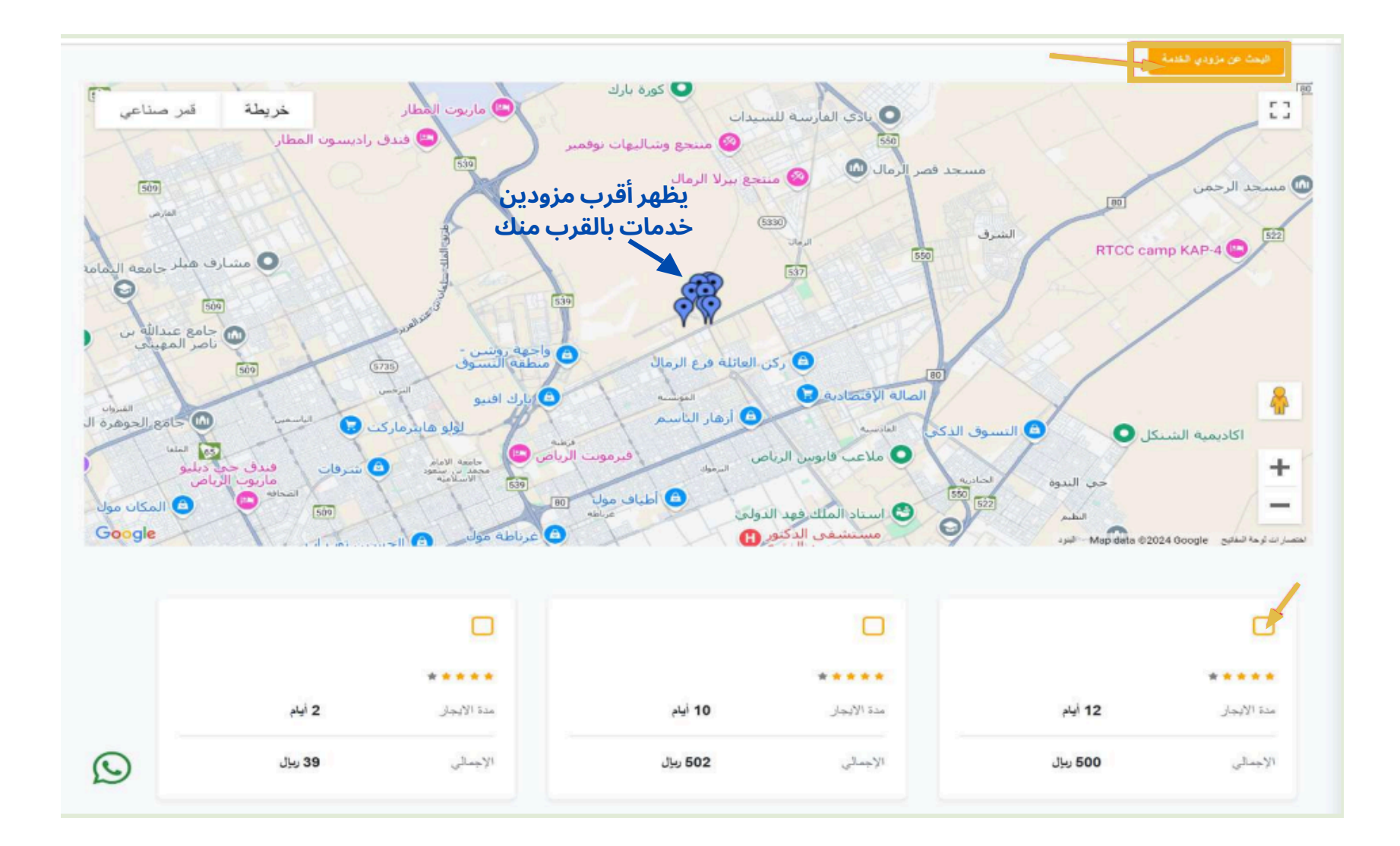

# اختر المزود ثم اضغط ارسال

႔ تقبية : نقيدكم بأن توصيل أو إز الله الحاويات لا يشعل أوقات ماع دخول بالشاهنات تبداء من 🛛 6:00 - 9:00 مسيلحاء 6:00-6:00 مساها 🗠 حسب الأنظمة،انشكر تعلونكم

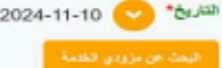

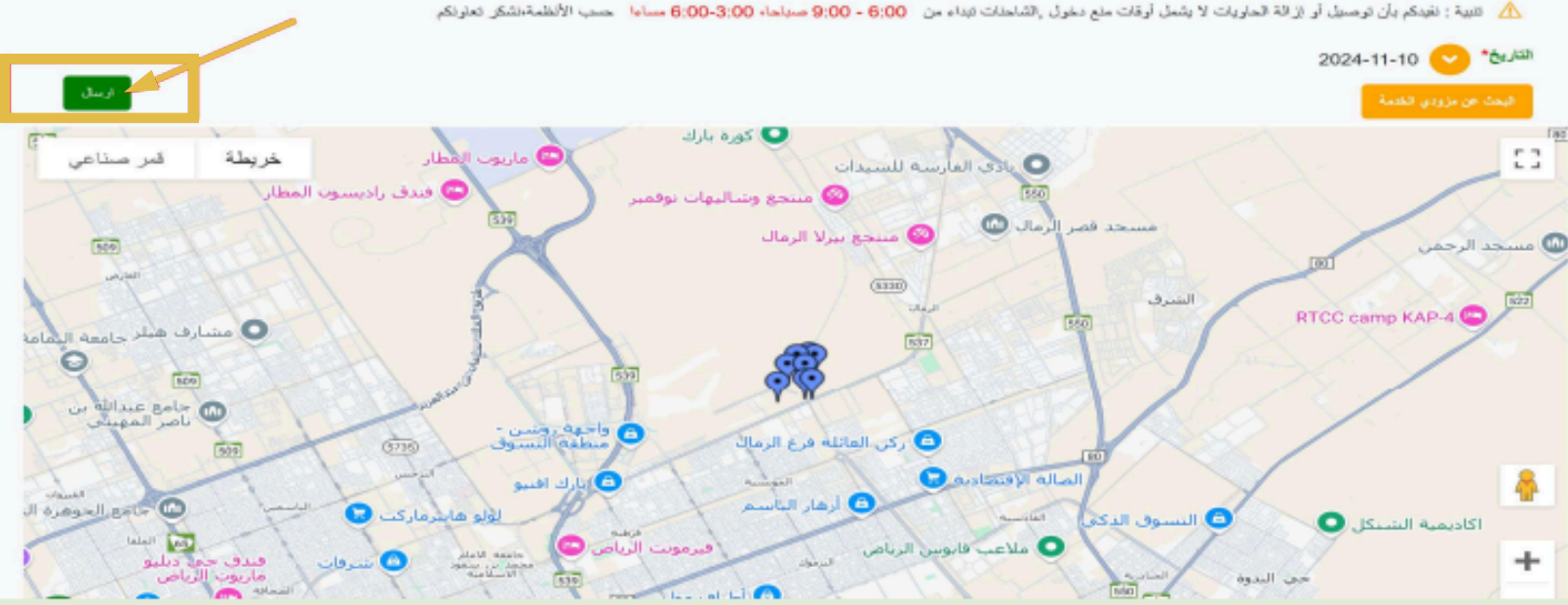

### الرقم الموحد 920015084

15

جميع الحقوق محفوظة © لمنصة حلول بيئتي 2024

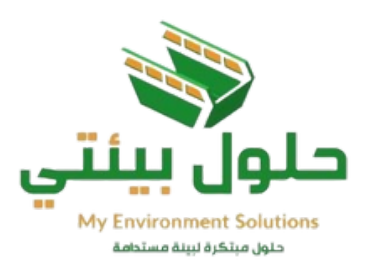

# الرسائل النصية

بعد إرسال الطلب ستصلك رسائل نصية من منصة حلول بيئتي.

1.رسالة أشعار العميل بارسال الطلب لمزود الخدمة.

عزيزي العميل شكراً لك لإستخدام منصة حلول بيئتي، ننتظر قبول الطلب من مزود الخدمة. نسعد بخدمتك.

في حالة قبول الطلب من مزود الخدمة، يتم الانتقال الى صفحة المدفوعات ليتم دفع المبلغ.

| ک<br>دلان بوانی الاستان ویونی                                                                  |        |
|------------------------------------------------------------------------------------------------|--------|
| حلول بينٽي للخدمات البينية <mark>(حت 100م)</mark>                                              | ۱<br>۲ |
| تغيير اللغة<br>الاسم على فسلاقة<br>company2<br>بيتنات البطاقة<br>1234 1234 1234<br>MM YY CVV @ |        |
| تعیل مطرمات اللر الی <<br>SAR 300.00                                                           |        |
| العلم الأن                                                                                     |        |

2. رسالة إشعار العميل بعد سداد المبلغ والحصول على فاتورة.

3. رسالة إشعار العميل بوقت توصيل الحاوية.

عزيزي العميل شكراً لك لإستخدام منصة حلول بيئتي ، خلك قريب من الموقع طلب توصيل الحاوية جايك بالطريق. نسعد بخدمتك.

عزيزي العميل شكراً لك، تم استلام المبلغ، مرفق لك رابط الفاتورة . نسعد بخدمتك.

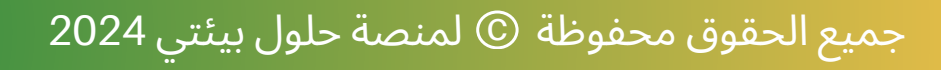

16

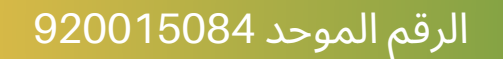

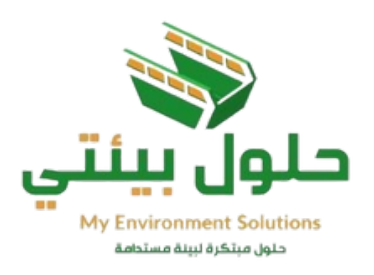

# الرسائل النصية

### 4. رسالة إشعار العميل بوقت إزالة الحاوية.

عزيزي العميل شكراً لك لإستخدام منصة حلول بيئتي، خلك قريب من الموقع طلب إزالة الحاوية بالطريق. نسعد بخدمتك.

### 5. رسالة إشعار العميل بوقت توصيل الحاوية السريع في حالة الاختيار.

عزيزي العميل شكراً لك لإستخدام منصة حلول بيئتي، خلك قريب من الموقع، طلب توصيل الحاوية السريع جايك بالطريق. نسعد بخدمتك.

### 7. رسالة إشعار العميل في حالة تم رفض الطلب وبالامكان طلب من مزود خدمة أخر.

عزيزي العميل شكراً لك لإستخدام منصة حلول بيئتي، نعتذر لك، تم رفض الطلب (١٧٢) من مزود الخدمة، وذلك لعدم توفر حاويات الآن، نأمل منك اختيار مزود خدمة اخر. نسعد بخدمتك.

6. رسالة إشعار العميل بوقت إزالة الحاوية السريع في حالة الاختيار.

> عزيزي العميل شكراً لك لإستخدام منصة حلول بيئتي، خلك قريب من الموقع، طلب إزالة الحاوية السريع جايك بالطريق. نسعد بخدمتك.

### الرقم الموحد 920015084

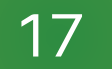

### جميع الحقوق محفوظة © لمنصة حلول بيئتي 2024

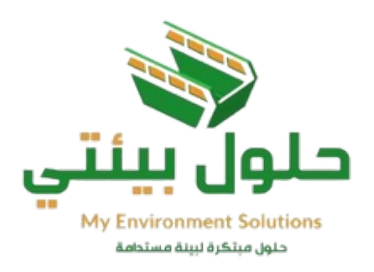

# بعد اكتمال الطلب

# يمكنك متابعة حالة الطلب والدخول على التفاصيل لعرض وتقييم الطلب، يجدر التنويه بأنه لا يمكنك تقديم طلب جديد إلا بعد تقييم طلبك السابق.

| • customer 👩                 |                    |           |           |                                | ~ Arabic              | حلول بينتي         |
|------------------------------|--------------------|-----------|-----------|--------------------------------|-----------------------|--------------------|
|                              |                    |           |           |                                | لوحة الأبادة / طاباني | 88 لوحة الفيادة    |
| المتناقة جديدة               |                    |           |           |                                | كل الطلبات            | 🛃 طلبقی            |
|                              | <u>ما ان</u>       | 11.0      | 25.23     | i.a.                           |                       | 📔 لعقرد            |
|                              | -74                |           | ~         | -                              | ~~~                   | 🧡 لغناة            |
|                              | رقية طلبات الإزالة | يتتبل     | provider  | حاريك (مطلقت (طلب حارية )      | #3                    | 📋 هرهر             |
| نتيم المللب<br>تفاصيل المللب | روبة طلبات الإزاقة | يتعل      | provider  | حاويك المقلقات ( طلب حاوية )   | #2                    | 📩 التارير          |
| تتعميل -                     | روية عليك الإزالة  | بتعلل     | provider  | حاريات المغلقات ( التب حارية ) | #4                    | 🛑 الرسائل          |
| تتميل م                      |                    | جاري      | provider2 | إعدة تدوير ( بيغ )             | #5                    | 🔒 التبيهات ( 119 ) |
|                              |                    |           |           |                                | _                     | 😈 الدعم العلي      |
| للميل لتلب                   |                    | ڪلي<br>ا  |           | حاربات المظانت (طلب حاربة)     | #7                    | 🚖 القريمات         |
| المرز لكيا                   |                    | ننډي<br>ا | provider2 | (مدة عرير ( بين )              | #8                    | 🎁 تحدرين           |
| متسرق -                      | رى، شىك تۇرە       | لتتبل     | provider  | حاويك المطلك ( علد )           | #9                    | 🗹 العلف الشخصي     |
| تتميل -                      |                    | جاري      | provider  | حاويك (مغلقات ( عقد )          | #12                   | 😝 شنجول خروج       |
| - 2002                       |                    | جاري      | provider  | هاويات المغلقات ( عقد )        | #13                   |                    |
| 2                            |                    |           |           |                                |                       |                    |

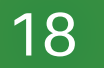

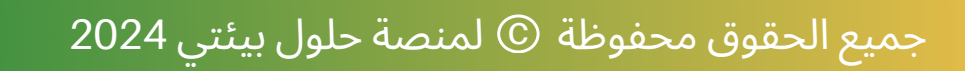

| القاصيل 🔹 | وتنضر | <u>م</u> | <br>ب خریت محمد ( عب خار | 14 |
|-----------|-------|----------|--------------------------|----|
|           |       |          |                          |    |

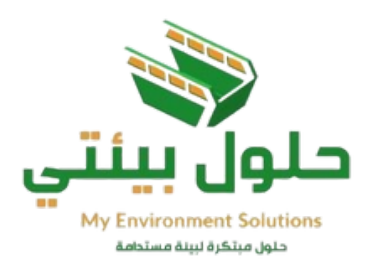

# حالة الطلب الجاري

# يمكنك إلغاء الطلب مالم يتم قبوله من قبل مزود الخدمة، وذلك بالضغط على التفاصيل.

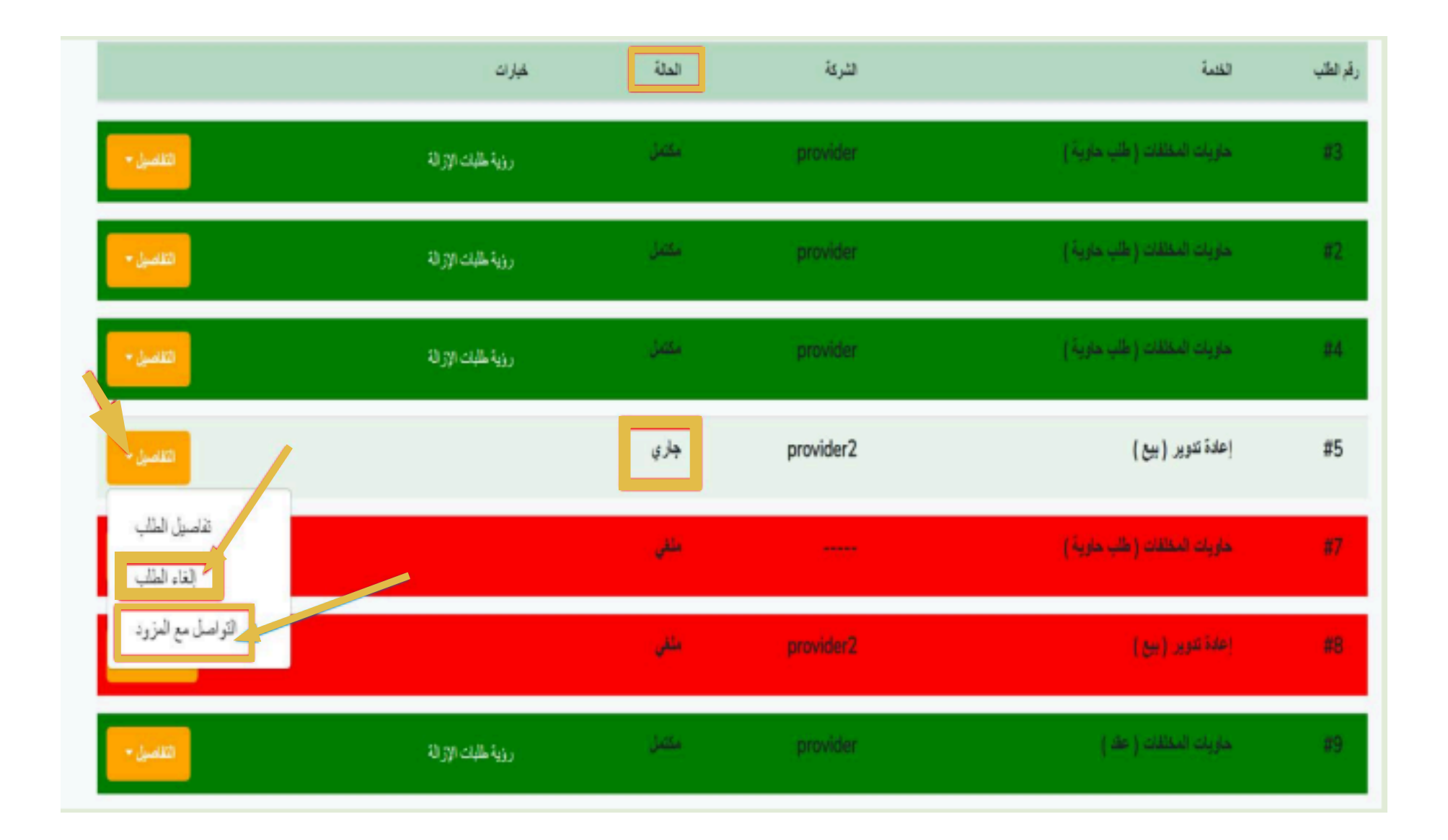

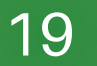

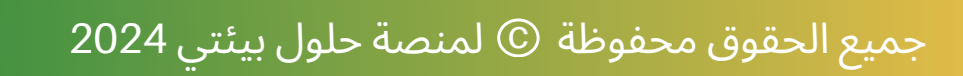

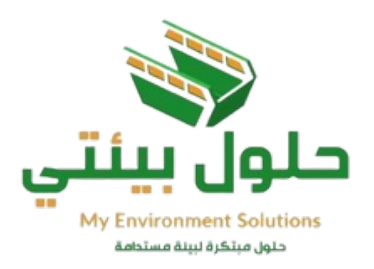

# العقود

# اختر من القائمة الجانبية (<mark>العقود</mark>) لمشاهدة العقود وتحميلها وطباعتها.

| 0       |                             |                   |                   |                                        | ✓ Arabic =            | حلول بينتي<br>۱۹۹۵ مینتي<br>۱۹۹۵ مینت |
|---------|-----------------------------|-------------------|-------------------|----------------------------------------|-----------------------|---------------------------------------|
|         |                             |                   |                   |                                        | لوحة القيادة / العترد | 80 لوحة القيادة                       |
| ميله    | دة العقد وتحم               | ضغط هنا لمشاه     | Ы                 |                                        | كل العقود             | 🖬 طلبانی<br>🖬 العترد                  |
| لحيارات | السعر                       | تاريخ نهاية العقد | تاريخ بداية العقد | لىزرد                                  | رقم العك              | 🥮 المغضلة                             |
| لعد     | SAR<br>ھارىتىن              | 2024-10-04        | 2024-10-03        | provider<br>( صورن : جیست )            | #1234                 | 🔡 الغواتير                            |
| لىد     | SAR<br>ھارىمەت              | 2024-10-12        | 2024-10-10        | provider2<br>( منون : Afrah Suliman )  | #6666                 | ᇗ التقارير<br>— الرسائل               |
| لىد     | SAR                         | 2024-10-21        | 2024-10-21        | provider2<br>[ تغزن : Afrah Suliman    | #12                   | التنبيهات ( 119 )                     |
| لىد     | SAR 200<br>ستين             | 2024-10-21        | 2024-10-21        | provider<br>( تغون : <del>ایست</del> ) | #555                  | 🚺 الدعم القني<br>🚖 التقريمات          |
| لغ      | SAR 125<br>مقه وطنس وحادرون | 2024-10-22        | 2024-10-22        | provider<br>( تغرن : <del>نیسة</del> ) | #123                  | 🏨 العدارين                            |
|         |                             |                   |                   |                                        |                       | 🗹 الملف الشخصي                        |

|                                           |                              |                      |                                                      |                                   | غط للتحميل                         | القيادة / العقود / العقد<br>أخذ<br>تعميل |
|-------------------------------------------|------------------------------|----------------------|------------------------------------------------------|-----------------------------------|------------------------------------|------------------------------------------|
| رقم العقد<br>1234<br>التاريخ<br>2024-10-1 | 03                           | ني<br>الترميم والهدم | <mark>قد الكترو</mark> ن<br>ات البناء و<br>الطرق الأ | ع<br>حاويات مخلف                  |                                    | 9                                        |
| 1004567800                                | 11                           | 03                   | - ,                                                  | •                                 | n novider                          | 121-11                                   |
| Abdullab Ibn Ubavd                        | تر خیص موان<br>7644. Al Maiz | rilah, Rivadh 13236  | Saudi A                                              | السجن الحجاري<br>ليار ع:abia 3288 | المدينة أو المحافظة: 1 الحر: 1 الش | المعم التافل                             |
|                                           |                              | لقي<br>الموية        | - الطرف الث                                          | <b>2</b>                          | tomer                              | الإسم                                    |
| 13236، السعودية                           | ى القادسية، الرياض           | RFJI أرجوان، 7906، ح | D2828. 2                                             | بي: 1 الشارع: 828                 | المدينة أو المحافطة: 1 الح         | العنوان                                  |
|                                           |                              | مقد                  | - بيائات الع                                         | 3                                 |                                    |                                          |
| هر.                                       | ± 7                          | مدة العقد            |                                                      | اء والترميم والهدم                | حاويات مخلفات البنا                | نوع العقد                                |

20

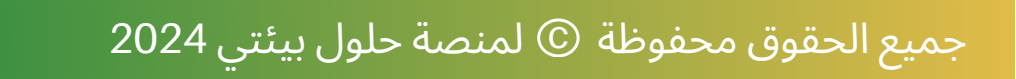

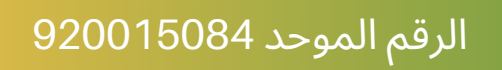

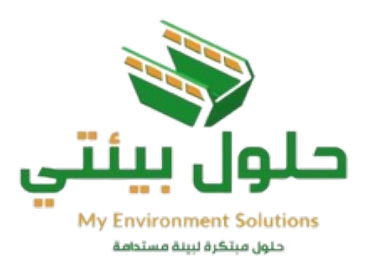

# المفضلة

# في القائمة الجانبية تظهر جميع الطلبات التي تم اضافتها في المفضلة.

| • customer 👩                 |         |             |        |                 | ✓ Arabic               | حلول بینتی<br>۲۵ میدهای<br>۲۵ میدانده |
|------------------------------|---------|-------------|--------|-----------------|------------------------|---------------------------------------|
|                              |         |             |        |                 | لوحة القيادة / المغضلة | 88 لوحة القيادة                       |
|                              |         |             |        |                 | كل الطلبات المفضلة     | 6 طلبقى                               |
|                              | خبار ات | تعلة        | الشركة | لقنبة           | رقم الطنب              | 📔 العقود                              |
| للقميل -                     |         | قي الالتطار |        | حاويات المغلقات | #14                    | المفضلة الفراتير                      |
| تفاصيل الطلب<br>طلب الاز الة |         | ملقي        |        | حاويات المغلقات | #33                    | 🚼 التقارير                            |
| استجابات المزردين            |         |             |        |                 |                        | 🗩 الرسائل                             |
| إلغاء الملكب                 |         |             |        |                 |                        | التنبيهات ( 122 ) 🐥                   |
|                              |         |             |        |                 |                        | \rm الدعم القلي                       |

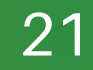

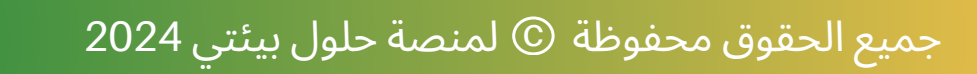

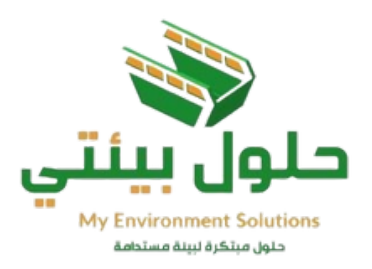

# عرض الفواتير

# من القائمة الجانبية يمكنك عرض جميع الفواتير وطباعتها.

|                |                |         |           | لوحة القيادة / النواتير            | 88 لوحة للتبلدة         |
|----------------|----------------|---------|-----------|------------------------------------|-------------------------|
| رة وتحميلها    | تفاصيل الفاتور | عرض     |           |                                    | 📙 طلبائی                |
| <u>میرن</u>    | المدقوعات      | صنة     | الشركة    | بميع الفواتير <sup>رفر شو</sup> ر، | 📔 🜬 د عرض ج             |
| عاسيل الدوره   | 100            | مداو عة | provider2 | INV-705867                         | 🎔 المغضلة               |
| عضيل القورة    | 230            | مداو عة | تيست مزود | INV-404039                         | التواثير                |
| تفضيل الفاورة  | 100            | مطوعة   | provider  | INV-808948                         | 📴 التعارير<br>🥏 الرسائل |
| للقسيل اللقورة | 500            | مدفوعة  | provider  | INV-713793                         | التبييات ( 121 ) 🐥      |

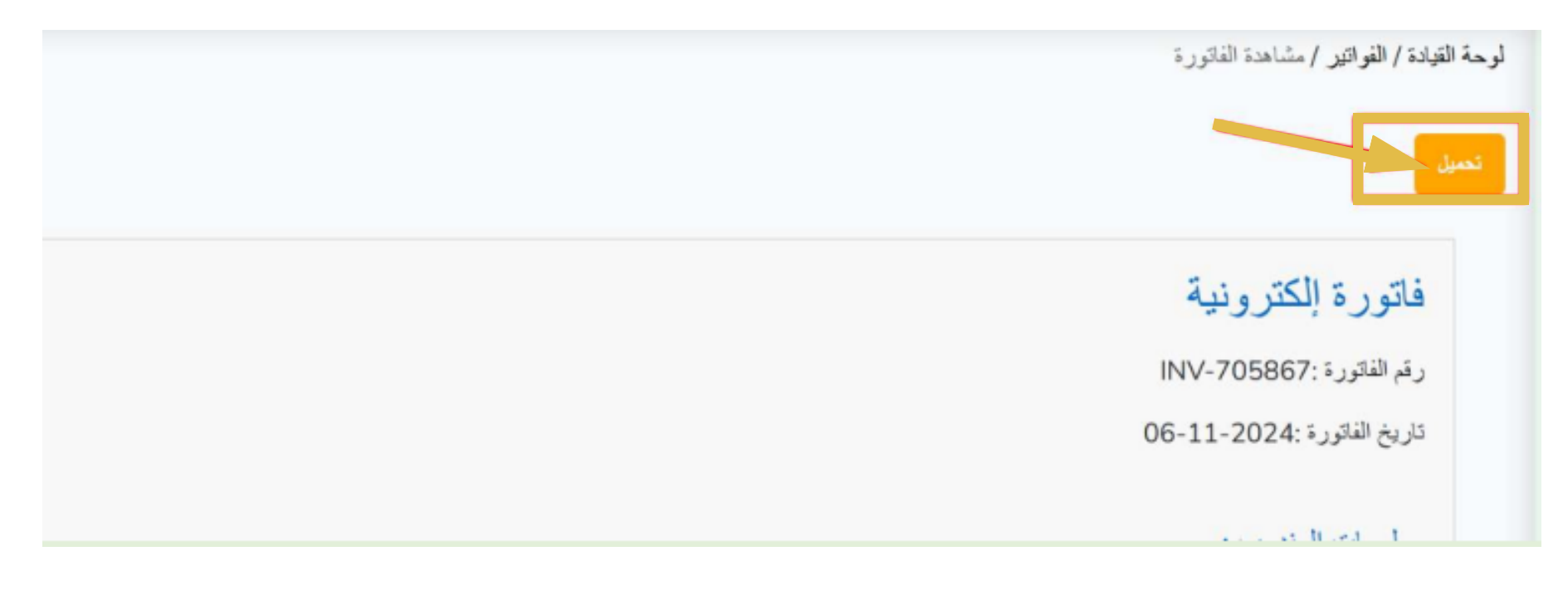

22

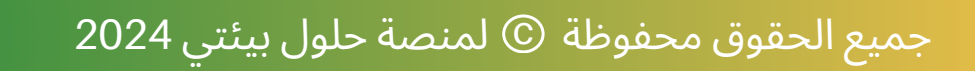

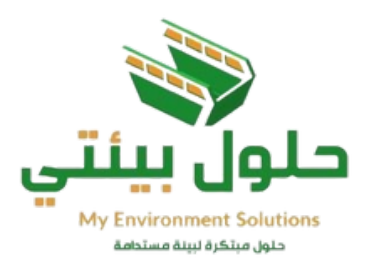

# التقارير

# يمكنك عرض التقارير وتحميلها.

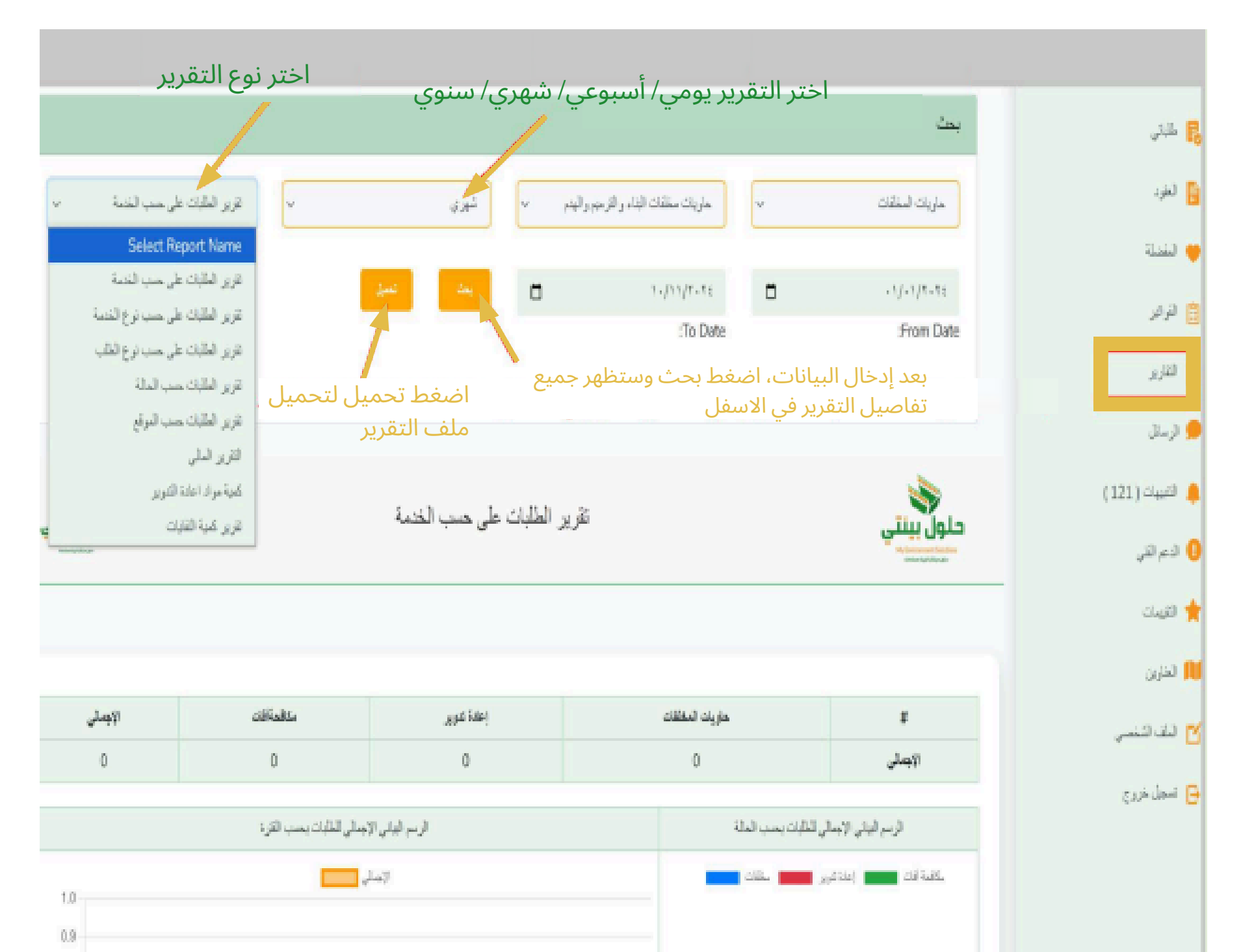

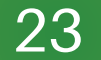

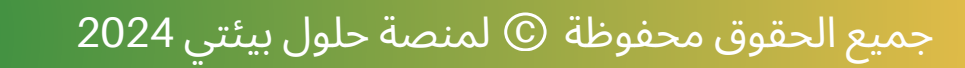

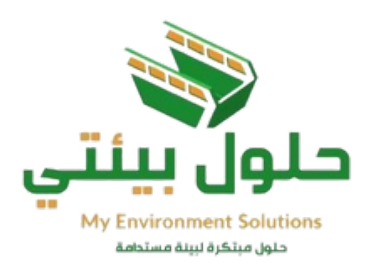

# الرسائل

من القائمة الجانبية إختر الرسائل، ستظهر لك قائمة الرسائل السابقة والحالية، كما يمكنك التواصل مع المندوب أو المزود.

|                                  | الرسانا          | فتبة تطلبك              | تي            |
|----------------------------------|------------------|-------------------------|---------------|
| الله ملتوب                       | الله مزرد        | طلب حاوية#5# (جاري)     | رد            |
|                                  | مزود : provider2 | طلب حارية8# (ملغي)      | خىلة<br>اعر   |
| ریما<br>2024-30-03 13:14:26      |                  | طلب حاوية22# (جاري )    | رير           |
| <b>.</b>                         |                  | طنب حاوية#24 (جارى)     | يلل           |
| 2024-10-07 14:20:16              |                  | طلب حارية32# (جارى)     | بات ( 121 )   |
| 2024-10-07 14:20:34              |                  | طلب خارية 39# (جاري )   | ، التذي<br>ال |
| افراح تست<br>2024-10-13 10-38-57 |                  | طلب حارية/477 (جارى)    | يىت<br>رىدن   |
| کیست<br>2024-11-05 11:37:22      |                  | 🖬 طلب حاوية78# (جاري)   | - الشخمسي     |
|                                  |                  | طلب حاوية #157 ( جاري ) | يل خروج       |
| 9<br>2024-11-10 1256-48          |                  | طلب حارية163# (جاري )   |               |
| للعظ هنا فإرسال الرسالة          |                  | (165a) #1649.4a - 3b    |               |

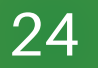

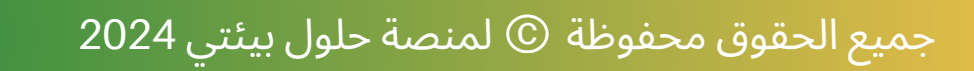

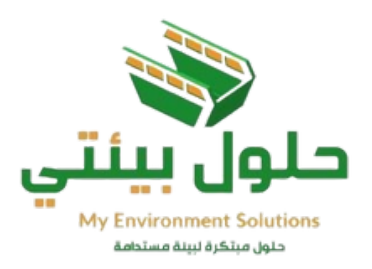

# التنبيهات

# هنا تجد جميع التنبيهات المرسلة لك على جوالك والمرسلة أيضاً على صفحتك في منصة حلول بيئتي.

| 88 لوحة القيادة             | لوحة القبادة / للتنبيهات                                                                                                    |
|-----------------------------|----------------------------------------------------------------------------------------------------|
| 🖥 طلبائی                    | رسالة جنينة لطلب #157 من delivery رسالة جنينة لطلب #157 من 11:49:03 2024-11-10                                                                                                    |
| 📔 العقود 😝 المفضلة          | رسالة جديدة لطاب #157 من delivery رسالة جديدة لطاب #157 من 11:44:28 2024-11-10                                                                                                    |
| 🗄 الفواقير                  | عزيزي العميل شكرا لك لاستخدام منصة حلول بينتي ، تم رفض الطلب (172) من مزود الخدمة نعتذر وناسف لذلك وذلك لحم توفر حاويات الأن، نأمل منك اختيار مزود خدمة آخر. نسعد بخدمتك<br>12:00:09 2024-11-06     |
| 🛃 للتقارير                  | يع عزيزي العميل شكرا لك لاستخدام منصبة حلول بينتي ، تم رفض الطلب (165) من مزود الخدمة نعتذر وناسف لذلك وذلك لعدم توفر حاويات الأن، نأمل منك اختيار مزود خدمة أخر. نسعد بخدمتك<br>15:5007 2024-11-05 |
| الرستان<br>التبييات ( 121 ) | يزيزي العميل شكرا لك لاستخدام منصة حلول بينتي ، تم رفض الطلب (162) من مزود الخدمة نعتذر وتاسف لذلك وذلك لعدم توفر حاويات الأن، تأمل مذك اختيار مزود خدمة آخر. نسعد بخدمتك<br>13:40:06 2024-11-05    |
| لدعم للفني 🏮                | يزيزي العميل شكرا لك لاستخدام منصة حلول بينتي ، تم رفض الطلب (161) من مزود الخدمة نعتذر وناسف لذلك وذلك لعدم توفر حاويات الأن، نأمل منك اختيار مزود خدمة آخر. نسعد بخدمتك<br>13:35:06 2024-11-05    |
| القيبات<br>التاريد 👥        | يزيزي العميل شكرا لك لاستخدام منصة حلول بينتي ، تم رفض الطلب (160) من مزود الخدمة نعتذر وناسف لذلك وذلك لحم توفر حلويات الأن، نأمل منك اختيار مزود خدمة آخر. نسعد بخدمتك<br>13:30:08 2024-11-05     |
| العدوين                     | يزيزي العميل شكرا لك لاستخدام منصبة حلول بينتي ، خلك قريب من الموقع طلب الحاوية السريع جايك بالطريق، نسعد بخدمتك                                                                                    |

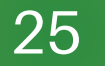

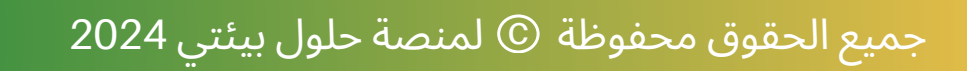

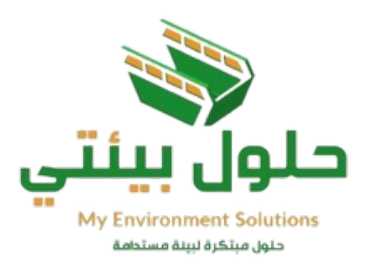

# الدعم الفني

تمكنك هذه الخدمة من مشاهدة التذاكر السابقة و متابعتها وإضافة تذاكر جديدة بالضغط على جديد وإختيار نوع التذكرة.

إختر (دعم فني) في حال وجود مشكلة تقنية أو فنية (تتبع الطلب) في حال وجود مشكلة في الطلب (شكوى) في حال الرغبة في رفع شكوى لإدارة المنصة

| السقة جديد | جديدة  | اضغط هنا لرفع تذكرة |                   |           | لوحة القبادة / رسال لدعم القي | الحة التولدة       |
|------------|--------|---------------------|-------------------|-----------|-------------------------------|--------------------|
|            |        |                     |                   |           |                               | 梮 منیتی            |
|            | ځيارات | الملة               | نوع التثارة       | رقع الطلب | رقم التلكرة                   | 🔋 العترد           |
|            |        | <del>با</del> ري    | شگر ی             | 3         | 648683                        | 🧡 لىغنىة           |
|            |        | في الانتظار         | دعم فني (الطنيات) | 2         | 988526                        | 📋 التواليز         |
|            | ۲      | في الانتظار         | شکو ی             | 5         | 488463                        | 📩 التقارير         |
|            |        | في الانتظار         | شکو ی             | 5         | 297631                        | 🗩 لارسانل          |
|            |        | في الانتقار         | تتبع طلب          | 7         | 618163                        | 🜲 التبيهات ( 121 ) |
|            |        | في الانتظار         | شکو ی             | 16        | 267447                        | 🕄 الدعم الغني      |
|            |        | في الانتقار         | شكرى              | 16        | 240186                        | 🚖 لقيمات           |

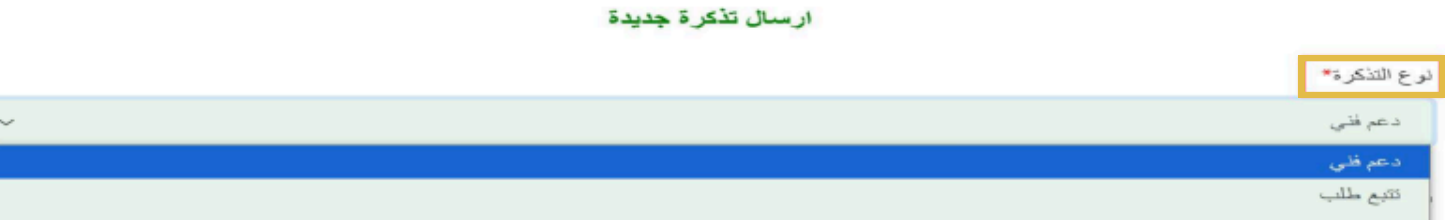

|                                            | شکو ی<br>                                                  |
|--------------------------------------------|------------------------------------------------------------|
|                                            | الموضوع*                                                   |
|                                            | مشكلة تقنية او فنية                                        |
|                                            | وصف المشكلة*                                               |
|                                            | لم تصلني رسالة تسجيل الدخول من ابشر                        |
|                                            |                                                            |
|                                            | ا فاق صبب ت <sup>ع</sup><br>اختیار ملف آ یتم اختیار ای ملف |
| بعد تعبئة بيانات التذكرة اضغط ارسال ــــــ |                                                            |

الرقم الموحد 920015084

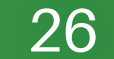

جميع الحقوق محفوظة © لمنصة حلول بيئتي 2024

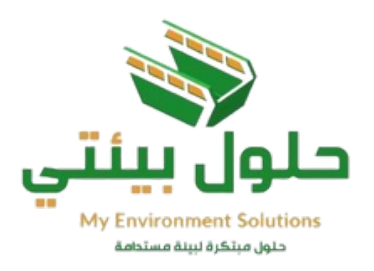

# التقييمات

هنا تجد المزودين السابقين الذين تم التعامل معهم وتقييماتك لهم.

| يتر نوع الشمة م                                                                   | المتر المنصة ٧                                                                                  |                                                                   | یحٹ<br>ایحٹ متا _                                                                       | طلبائي<br>العقود<br>المفضلة |
|-----------------------------------------------------------------------------------|-------------------------------------------------------------------------------------------------|-------------------------------------------------------------------|-----------------------------------------------------------------------------------------|-----------------------------|
| ن ابر هش اموي                                                                     | ڪن از هڻ (موي                                                                                   | المَثر قيمة التقييم                                               | المتر المزرد. ٧                                                                         | اقوائیر<br>افغاریر          |
|                                                                                   | يمت                                                                                             | ×                                                                 | النكر معامل الثقيم                                                                      | الرسان<br>التبيهات (121 )   |
| رقم الطلب : 155                                                                   | رام الطب : 117                                                                                  | رقم الطلب : 164                                                   | رقم الطلب : 166                                                                         | الدعم لغني                  |
| م الخدمة : خدمة المخلفات<br>اصبل الخدمة : حاويات مخلفات البذاء و الترميم<br>الهدم | اسم الخدمة ; خدمة المخلقات ال<br>الفاسيل الغدمة ; حاويات مخلقات البناء و الترميم الذ<br>و الهند | اسم الخدمة : خدمة إعادة التنوير<br>تقاصيل الخدمة : أجهزة كهريائية | اسم الخنمة : خدمة المخلفات<br>تفاصيل الخدمة : حاويات مخلفات البناء و الترميم<br>و الهذم | ا التقيمات<br>الحذرين       |
| م المزود : provider<br>پیم الطنب :                                                | اسم العزود : provider الم<br>تقييم الطلب :                                                      | اسم المزود : provider<br>تقییم الطلب :<br>سرعة التجارب : 🚖 🚖 🌟 🚖  | اسم المزود : تبست مزود<br>تقییم الطنب :                                                 | النك الشخصي<br>شجال خروج    |
| رعة التجارب :                                                                     | سرعة التجاوب :                                                                                  | مدن الإستقادة :<br>جودة القدمة : ★★★★<br>السعر : ★★★★             | سرعة التجارب : • • • • • • • • • • • • • • • • • •                                      |                             |
| سعر : * * *<br>2024-10-2                                                          | شعر :<br>2024-10-31                                                                             | 2024-11-04                                                        | السعر : * * *                                                                           |                             |
| ( کر ش                                                                            | ٩٩٩                                                                                             | ()<br>مرجول                                                       | ۹۹۶                                                                                     |                             |

27

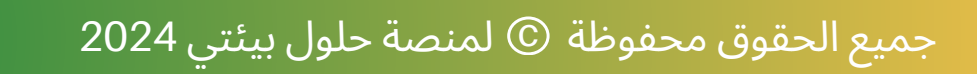

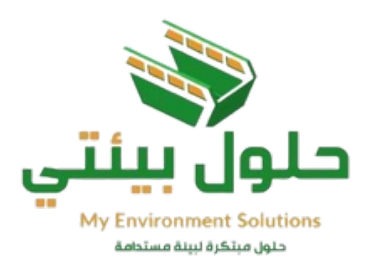

العناوين

يمكن إضافة اكثر من عنوان لك في صفحة العناوين، وعند الطلب إختر العنوان الذي ترغب في توصيل الطلب إليه.

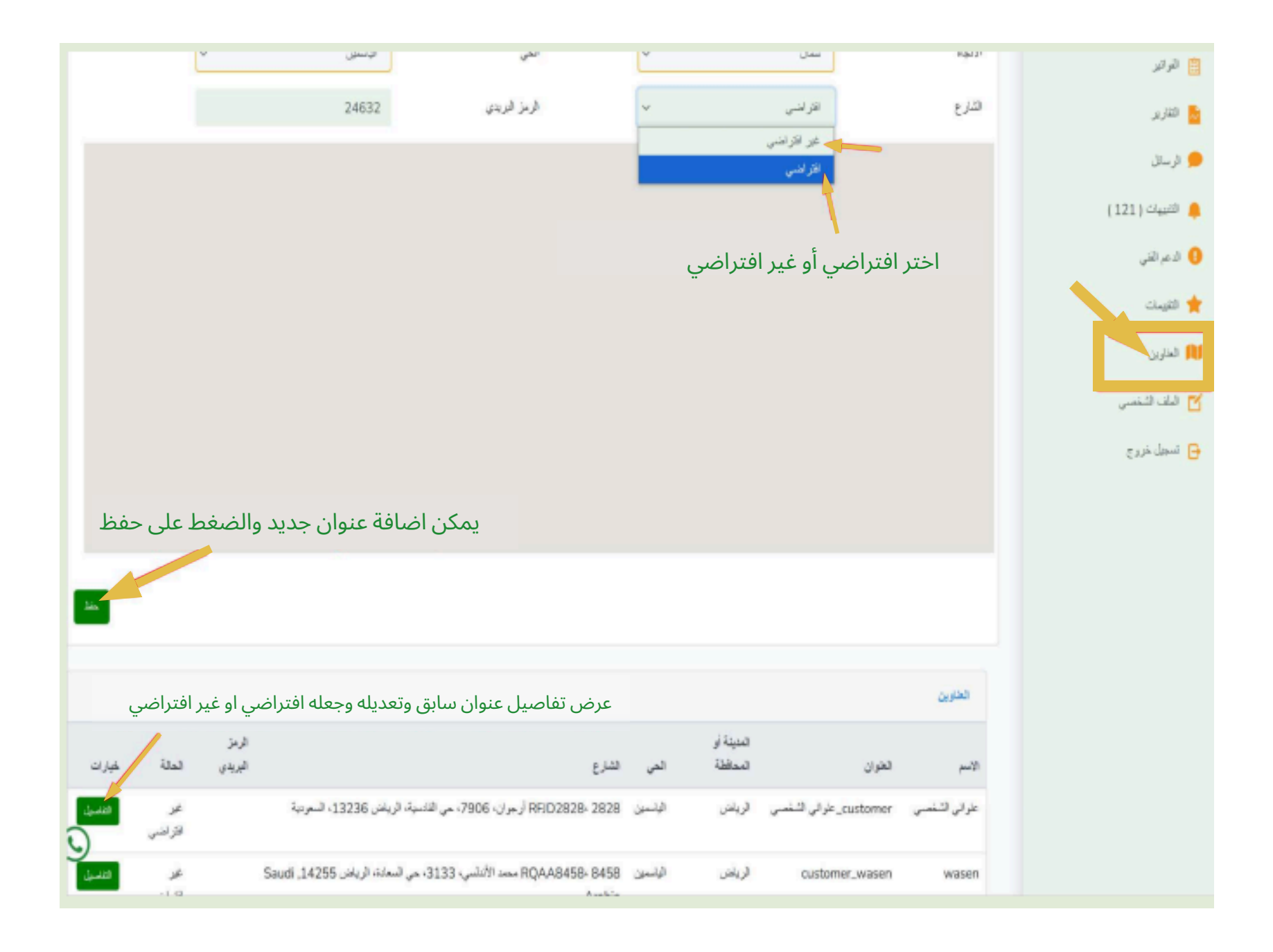

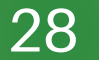

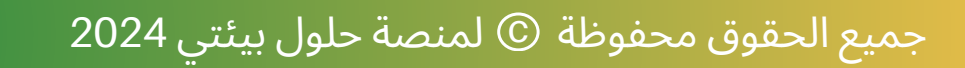

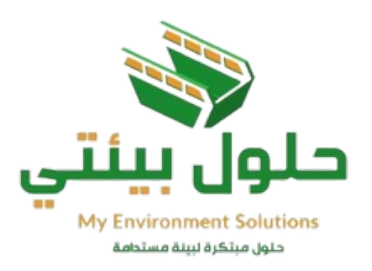

# لوحة القيادة

# يظهر في هذه الصفحة ملخص اجمالي لجميع التقييمات والعقود و الطلبات.

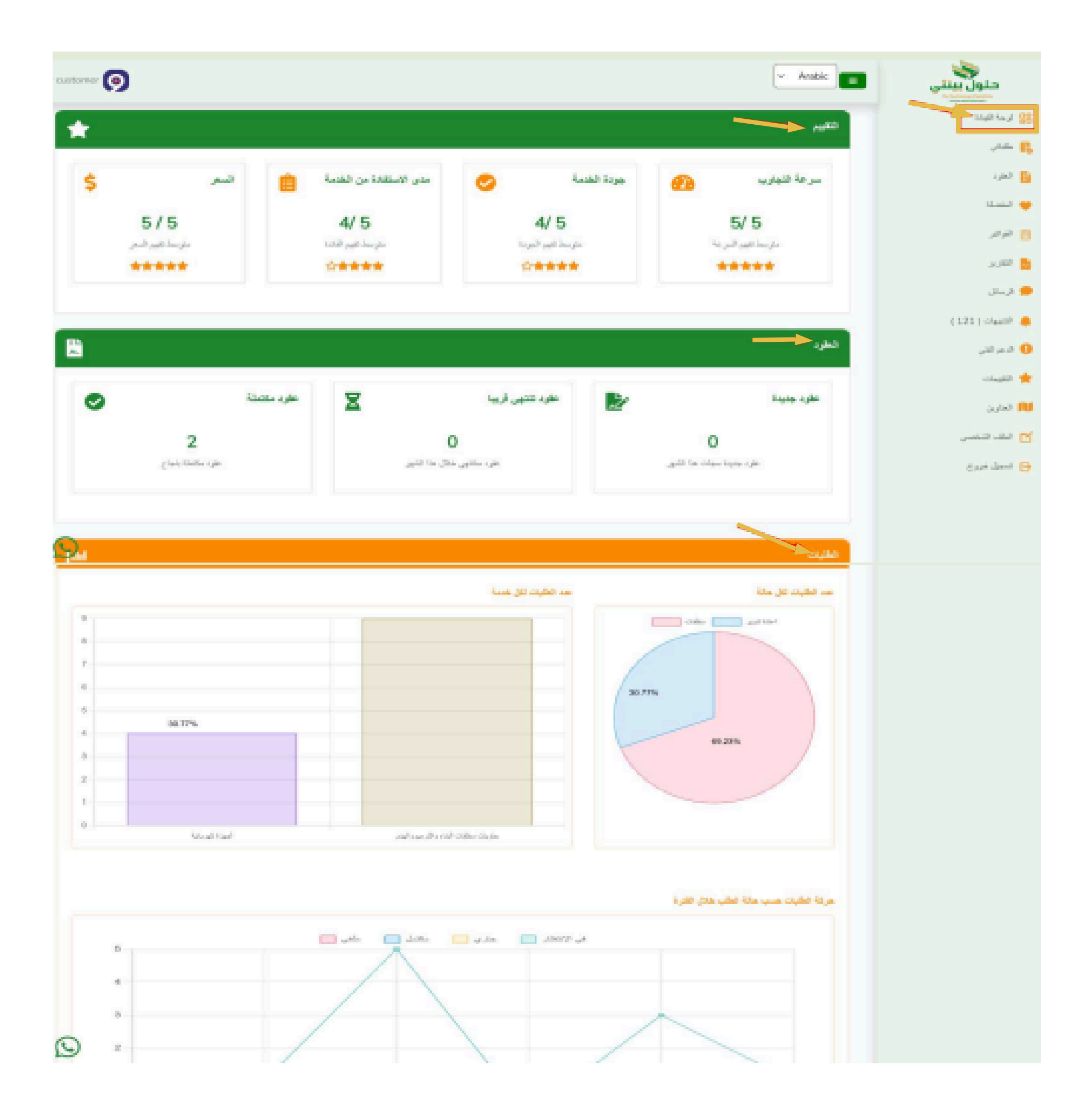

### الرقم الموحد 920015084

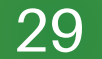

### جميع الحقوق محفوظة © لمنصة حلول بيئتي 2024

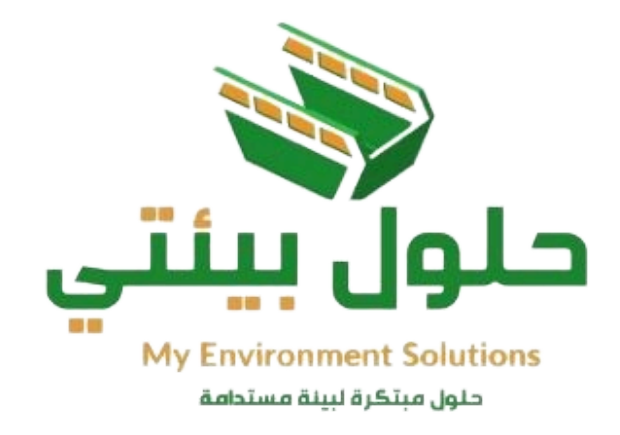

# شكر لكم

للمزيد من المعلومات, تفضلوا بزيارة الموقع الإلكتروني لمنصة حلول بيئتي www.mes.com.sa

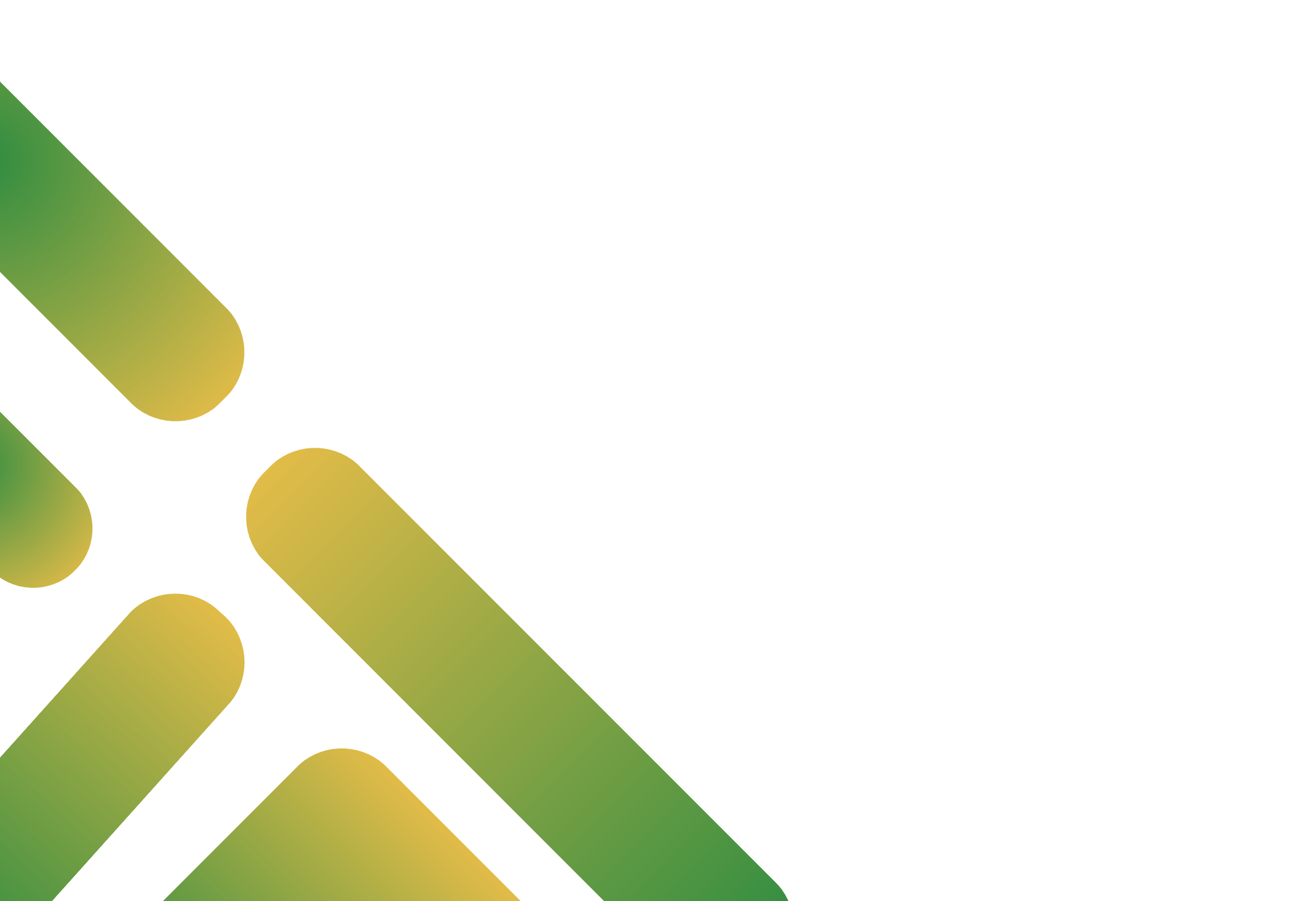